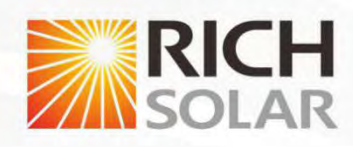

# Off Grid Solar Inverter User Manual

RS-H3000-24 RS-H3000-48

version: 3.0 If there is any change, without notice

## **TABLE OF CONTENTS**

| 1. | INFORMATION ON THIS MANUAL  | 01 |
|----|-----------------------------|----|
| 2. | INTRODUCTION                | 01 |
| 3. | INSTALLATION                | 03 |
| 4. | OPERATION                   | 09 |
| 5. | PARALLEL INSTALLATION GUIDE | 20 |
| 6. | FAULT REFERENCE CODE        | 30 |
| 7. | WARNING INDICATOR           | 31 |
| 8. | BATTERY EQUALIZATION        | 32 |
| 9. | SPECIFICATIONS              | 33 |
| 10 | . TROUBLE SHOOTING          | 36 |

#### Validity

This manual is valid for the following devices:

- RS-H3000-24
- RS-H3000-48

#### Scope

This manual describes the assembly, installation, operation and troubleshooting of this unit. Please read this manual carefully before installations and operations.

#### **Target Group**

This document is intended for qualified persons and end users. Tasks that do not require any particular qualification can also be performed by end users. Qualified persons must have the following skils:

- Knowledge of how an inverter works and is operated
- Training in how to dea with the dangers and risks associated with installing and using electrical devices and installations
- Training in the installation and commissioning of electrical devices and installations
- Knowledge of the applicable standards and directives
- Knowledae of and compliance with this document and all safety information

#### **Safety Instructions**

A WARNING: This chapter contains important safety and operating instructions. Read and keep this manual for future reference.

1. Before using the unit, read all instructions and caution marks on the unit, understand the batteries and all appropriate sections of this manual.

2. Do not dissemble the unit. Take it to a qualified service center when service or repair is required. Incorrect re-assembly may result in a risk of electric shock or fire.

To reduce risk of electric shock, disconnect all wiring before attempting any maintenance or cleaning. Turning off the unit will not reduce this risk.
 Be very cautious when working with metal tools on or around batteries. A potental risk, such as dropping a tool to spark or short circuit batteries

Be very cautious when working with metal tools or other electrical parts, could cause an explosion.

For optimum operation of this off grid solar inverter, please follow required spec to select appropriate cable size. It's very important to correctly operate this off grid solar inverter.

6. Please strictly follow installation procedure when you want to disconnect AC or DC terminals. Please refer to INSTALLATION section of this manual for the details.

7. GROUNDING INSTRUCTIONS - This off grid solar inverter should be connected to a permanent grounded wiring system. Be sure to comply with local requirements and regulation to install this inverter.

8. Fuses with provided standard are provided as over-current protection for the battery supply.

#### 🔼 CAUTION : Only qualified personnel can install this device with battery.

Never cause AC output and DC input short circuited. Do not connect to the mains when DC input short circuits. Never charge a frozen battery.

A Warning!! Only qualifed service persons are able to service this device. If errors still persist after following troubleshooting table, please send this off grid solar inverter back to local dealer or service center for Maintenance.

### INTRODUCTION

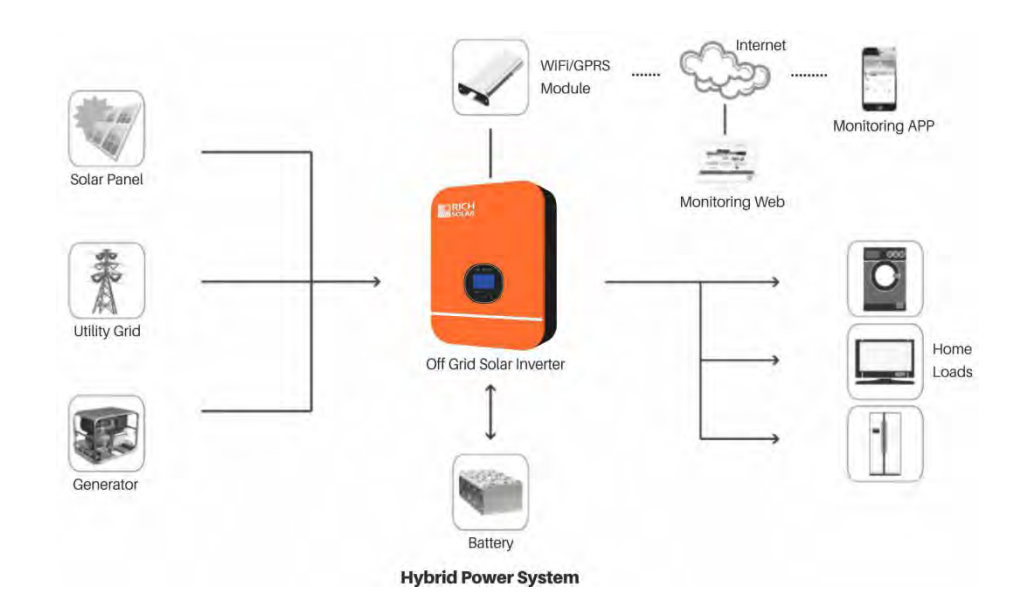

This is a multifunctional off grid solar inverter, integrated with a MPPT solar charge controller, a high frequency pure sine wave inverter and a UPS function module in one machine, which is perfect for off grid backup power and self-consumption applications. The transformerless design provides reliable power conversion in compact size.

The whole system also need other devices to achieve complete running such as PV modules, generator, or utility grid. Please consult with your system integrator for other possible system architectures depending on your requirements. The WiFi/GPRS module is a plug-and-play monitoring device to be installed on the inverter. With this device, users can monitor the status of the PV system from the mobile phone or from the website anytime anywhere.

#### Features

- 24V/48V battery system
- Pure sine wave output 3KW
- Inbuilt MPPT 80A
- High frequency inverter with small size and light weight
- Overload, short circuit and deep discharge protection
- Compatible to mains voltage or generator power
- Parallel operation up to 6 unit
- With CAN/RS485 for BMS communication
- WIFI / GPRS remote monitoring (optional)

#### **Product Overview**

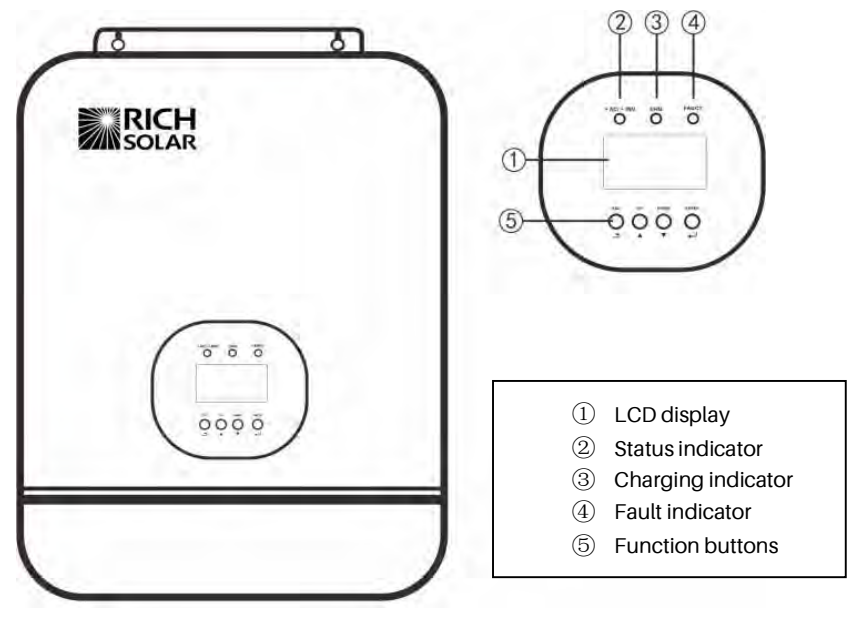

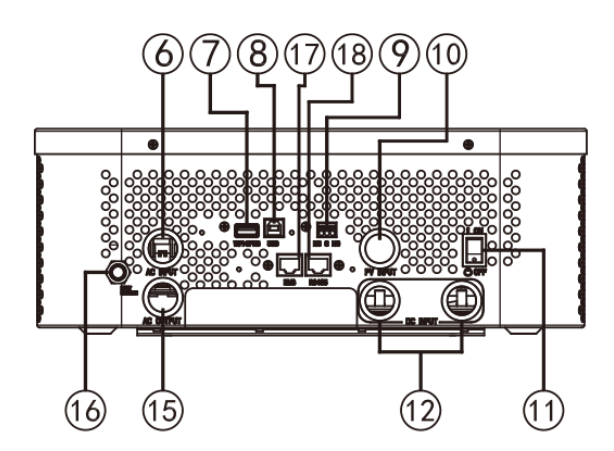

#### Single Model

- ⑥ AC input
- (8) USB communication port
- 10 PV input
- 12 Battery input
- (1) Current sharing ports (only for parallel model)
- (b) Circuit breaker
- (1) RS485 communication port (for expansion)

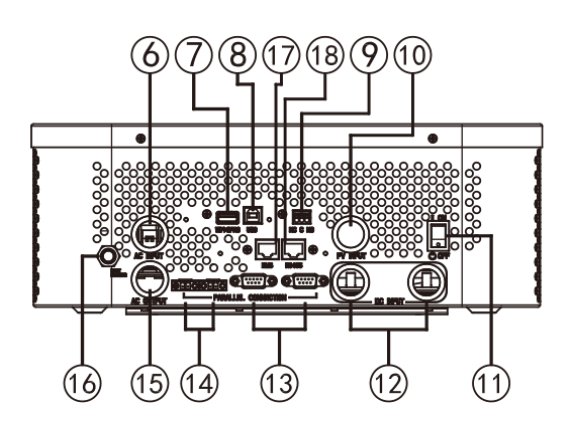

#### **Parallel Model**

- ⑦ WiFi/GPRS communication port
- (9) Dry contact
- ① Power on/off switch
- (1) Parallel communication ports (only for parallel model)
- (16) AC output
- (1) BMS communication port (support CAN/RS485 protocol)

### INSTALLATION

#### **Unpacking and Inspection**

Before installation, please inspect the unit. Be sure that nothing inside the package is damaged. You should have received the following items in the package:

- The unit x 1
- User manual x 1
- USB Communication cable x 1
- Software CD x 1
- Current sharing cable (parallel model available)
- Parallel communication cable (parallel model available)

#### Preparation

Before connecting all wiring, please take off bottom cover by removing two screws as shown below.

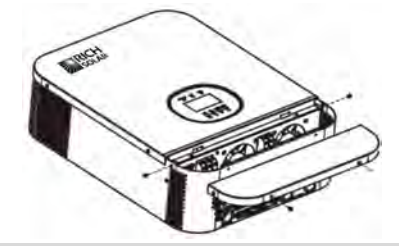

#### **Mounting the Unit**

Consider the following points before selecting where to install:

- Do not mount the inverter on flammable construction materials.
- Mount on a solid surface
- Install this inverter at eye level in order to allow the LCD display to be read at all times.
- The ambient temperature should be between 0°C and 55°C to ensure optimal operation.
- The recommended installation position is to be adhered to the wall vertically.
- Be sure to keep other objects and surfaces as shown in the right diagram to guarantee sufficient heat dissipation and to have enough space for removing wires.

#### SUITABLE FOR MOUNTING ON CONCRETE OR OTHER NON-COMBUSTIBLE SURFACE ONLY.

Install the unit by screwing three screws. It's recommended to use M4 or M5 screws.

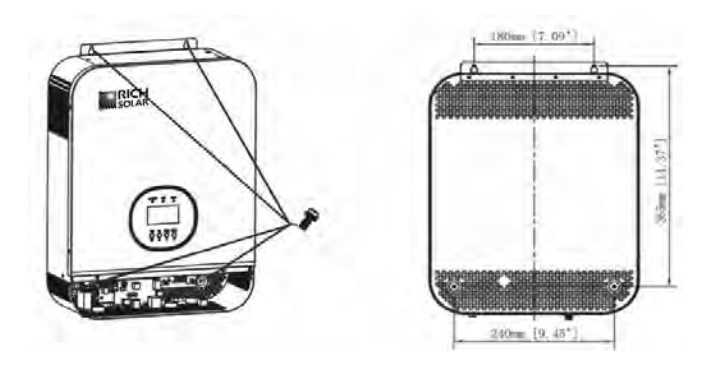

#### **Battery Connection**

#### **Lead-acid Battery Connection**

User can choose proper capacity lead acid battery with a nominal voltage at 48V for 48V model and at 24V for 24 model.You need to choose battery type as "AGM(default) or FLD".

**CAUTION:** For safety operation and regulation compliance, it's requested to install a separate DC over-current protector or disconnect device between battery and inverter. It may not be requested to have a disconnect device in some applications, however, it's still requested to have over-current protection installed. Please refer to typical amperage in below table as required fuse or breaker size.

A **WARNING!** All wiring must be performed by a qualified person.

A **WARNING!** It's very important for system safety and efficient operation to use appropriate cable for battery connection. To reduce risk of injury, please use the proper recommended cable and terminal size as below.

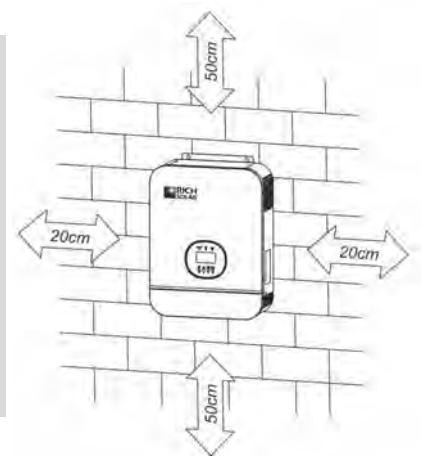

#### **Ring terminal:**

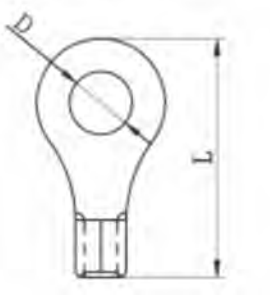

#### Recommended battery cable and terminal size:

|             |           | Detterre |           | Ring Terminal |            |        | Torrano  |
|-------------|-----------|----------|-----------|---------------|------------|--------|----------|
| Model       | Amperage  | capacity | Wire Size | Cable         | Dimensions |        | volue    |
|             |           |          |           | mm²           | D (mm)     | L (mm) | value    |
|             |           |          |           |               |            |        |          |
|             | 141A 200/ | 200411   | 1*2AWG    | 38            | 6.4        | 39.2   |          |
| KS-H3000-24 |           | 20040    | 2*6AWG    | 28            | 6.4        | 33.2   | 2~ 3 111 |
| DS U2000 49 | 48 71A 1  | 100AH    | 1*4AWG    | 22            | 6.4        | 39.2   | 22 Nm    |
| KS-H3000-48 |           | 200AH    | 2*8AWG    | 16            | 6.4        | 33.2   | 2~ 3 NM  |

#### Note: for lead acid battery, the recommended charge current is $0.2C(C \rightarrow battery capacity)$

Please follow below steps to implement battery connection:

- 1. Assemble battery ring terminal based on recommended battery cable and terminal size.
- 2. Connect all battery packs as units requires. It's suggested to connect at least 100Ah capacity battery for 3KVA/48V model and at least 200Ah capacity battery for 3KVA/24V model.
- 3. Insert the ring terminal of battery cable flatly into battery connector of inverter and make sure the bolts are tightened with torque of 2-3 Nm. Make sure polarity at both the battery and the inverter/charge is correctly connected and ring terminals are tightly screwed to the battery terminals.

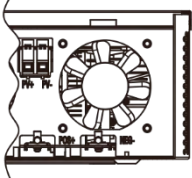

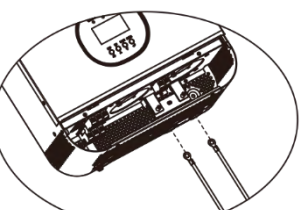

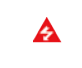

A

#### WARNING: Shock Hazard

Installation must be performed with care due to high battery voltage in series.

**CAUTION!!** Do not place anything between the flat part of the inverter terminal and the ring terminal. Otherwise overheating may occur.

**CAUTION!!** Do not apply anti-oxidant substance on the terminals before terminals are connected tightly. **CAUTION!!** Before making the final DC connection or closing DC breaker/disconnector, be sure positive (+) mu connected to positive (+) and negative (-) must be connected to negative (-).

#### **Lithium Battery Connection**

If choosing lithium battery for the inverter, you are allowed to use the lithium battery only which have configured. There're two connectors on the lithium battery, RJ45 port of BMS and power cable.

Please follow below steps to implement lithium battery connection:

- 1. Assemble battery ring terminal based on recommended battery cable and terminal size (same as Lead acid, see section Lead-acid Battery connection for details).
- 2. Insert the ring terminal of battery cable flatly into battery connector of inverter and make sure the bolts are tightened with torque of 2-3Nm. Make sure polarity at both the battery and the inverter/charge is correctly connected and ring terminals are tightly screwed to the battery terminals.
- 3. Connect the end of RJ45 of battery to BMS communication port(RS485 or CAN) of inverter.

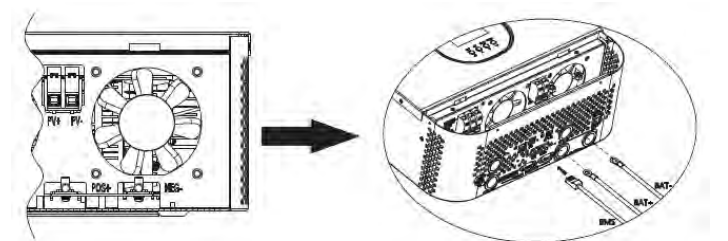

4. The other end of RJ45 insert to battery communication port(RS485 or CAN).

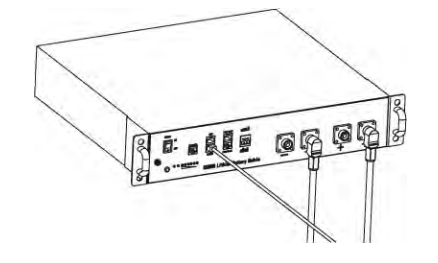

**Note:** If choosing lithium battery, make sure to connect the BMS communication cable between the battery and the inverter. You need to choose battery type as "lithium battery".

#### Lithium battery communication and setting

In order to communicate with battery BMS, you should set the battery type to "LI" in Program 5. Then the LCD will switch to Program 36, which is to set the protocol type. There are several protocals in the inverter. Please consult with supplier first before you choosing the battery model.

#### 1. Connect the end of RJ45 of battery to BMS communication port of inverter

Make sure the lithium battery BMS port connects to the inverter is Pin to Pin, the inverter BMS port and RS485 port pin assignment shown as below:

| Pin number | BMS port | RS485 port<br>(for expansion) |
|------------|----------|-------------------------------|
| 1          | RS485B   | RS485B                        |
| 2          | RS485A   | RS485A                        |
| 3          |          |                               |
| 4          | CANH     |                               |
| 5          | CANL     |                               |
| 6          |          |                               |
| 7          |          |                               |
| 8          |          |                               |

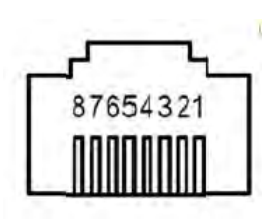

### 2. LCD setting

To connect battery BMS, need to set the battery type as "LI" in Program 05. After set "LI" in Program 05, it will switch to Program 36 to choose battery type. There will be some options under Program 36.

|    | Battery type | AGM (default)                                                                                                    | Flooded                                                                                                    |  |  |  |  |
|----|--------------|----------------------------------------------------------------------------------------------------|----------------------------------------------------------------------------------------------------|--|--|--|--|
|    |              | Lithium (only suitable when                                                                                                    | Lithium (only suitable when communicated with BMS)                                                                                                    |  |  |  |  |
|    |              | LI OŞ                                                                                                    |                                                                                                    |  |  |  |  |
|    |              | User-Defined                                                                                                    |                                                                                                    |  |  |  |  |
| 05 |              | USE OS                                                                                                    |                                                                                                    |  |  |  |  |
|    |              | If "User-Defined" is selected, battery charge voltage and low DC cut-off voltage can be set up in program 19, 20 and 21.        |                                                                                                    |  |  |  |  |
|    |              | User-Defined 2 (suitable when lithium battery without BMS communication                                                         |                                                                                                    |  |  |  |  |
|    |              | US2 0 <u>5</u>                                                                                                    |                                                                                                    |  |  |  |  |
|    |              | If "User-Defined 2" is selecter<br>can be set up in program 19,<br>voltage in program 19 and 2<br>inverter will stop charging w | d, battery charge voltage and low DC cut-off voltage<br>20 and 21. It is recommended to set to the same<br>0(full charging voltage point of lithium battery). The<br>hen the battery voltage reaches this setting. |  |  |  |  |

|    | RS485                  |            | PEC |    |
|----|------------------------|------------|-----|----|
|    |                        | Protocol 1 | LOI | 38 |
| 36 |                        |            | PFC |    |
|    | Communication protocol | Protocol 2 | L03 | З§ |
|    |                        |            | •   |    |
|    |                        | •          | •   |    |

|  |                               |             | PEC |    |
|--|-------------------------------|-------------|-----|----|
|  |                               | Protocol 50 | LSO | З§ |
|  |                               |             | PFC |    |
|  | CAN<br>Communication protocol | Protocol 51 | LSI | ЗŞ |
|  |                               | Protocol 52 | PEC |    |
|  |                               |             | LS2 | 38 |
|  |                               | •           |     |    |
|  |                               | •           |     |    |
|  |                               | Protocol 99 | PEC |    |
|  |                               |             |     | 70 |
|  |                               |             | 667 | дĎ |

Note: When the battery type set to Li, the setting option 12, 13, 21 will change to display percent.

Note: When the battery type set as "LI", the Maximum charge current can't be modified by the user. When the communication fail, the inverter will cut off output.

| 12 | Setting SOC point back to utility source<br>when selecting "SBU priority" or "Solar<br>first" in program 01 | <b>50 * 12</b><br>Default 50%, 6%~95% Settable   |
|----|----------------------------------------------------------------------------------------------------|--------------------------------------------------|
| 13 | Setting SOC point back to battery mode<br>when selecting "SBU priority" or "Solar<br>first" in program 01   | <b>95 * 10%</b> Default 95%, 10% ~ 100% Settable |
| 21 | Low DC Cut-off SOC.<br>If self-defined is selected in program 5, this<br>program can be set up              | COV<br>20 * 20<br>Default 20%, 5%~50% Settable   |

Note: Any questions about communicating with BMS, please consult with manufacturer.

#### 3. Communicating with battery BMS in parallel system

If need to use communicate with BMS in a parallel system, you should make sure to connect the BMS communication cable between the battery and one inverter of the parallel system. It's recommended to connect to the master inverter of the parallel system.

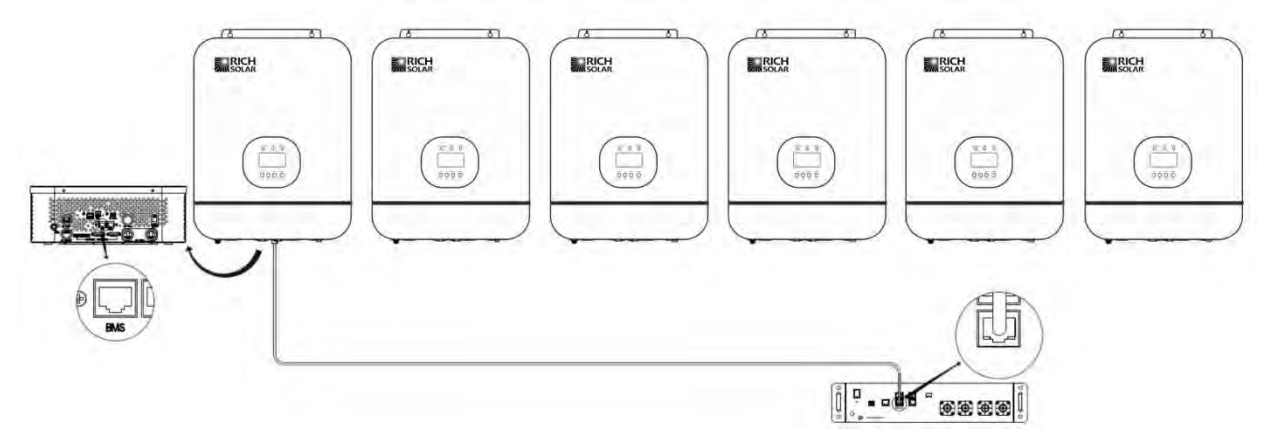

#### **AC Input/Output Connection**

CAUTION!! Before connecting to AC input power source, please install a separate AC breaker between inverter and AC input power source. This will

ensure the inverter can be securely disconnected during maintenance and fully protected from over current of AC input. The recommended spec of AC breaker is 40A for 3KVA.

CAUTION!! There are two terminal blocks with "IN" and "OUT" markings. Please do NOT mis-connect input and output connectors.

WARNING! All wiring must be performed by a qualified personnel.

**WARNING!** It's very important for system safety and efficient operation to use appropriate cable for AC input connection. To reduce risk of injury, please use the proper recommended cable size as below.

#### Suggested cable requirement for AC wires

| Model    | Gauge | Torque Value |
|----------|-------|--------------|
| RS-H3000 | 8 AWG | 1.4~ 1.6 Nm  |

Please follow below steps to implement AC input/output connection:

1. Before making AC input/output connection, be sure to open DC protector or disconnector first.

2. Remove insulation sleeve 10mm for six conductors. And shorten phase L and neutral conductor N 3 mm.

3. Insert AC input wires according to polarities indicated on terminal block and tighten the terminal screws. Be sure to connect PE protective conductor (\_\_\_\_) first.

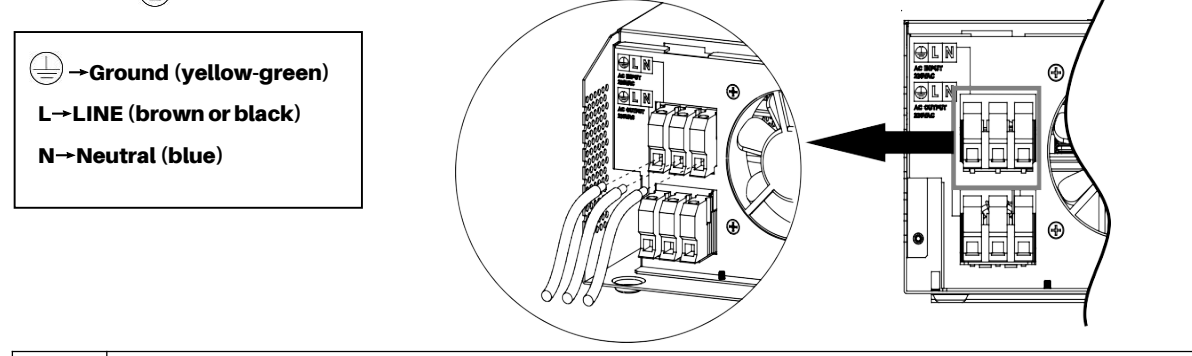

WARNING: Be sure that AC power source is disconnected before attempting to hardwire it to the unit.

4. Then, insert AC output wires according to polarities indicated on terminal block and tighten terminal screws. Be sure to connect PE protective conductor (\_\_\_\_) first.

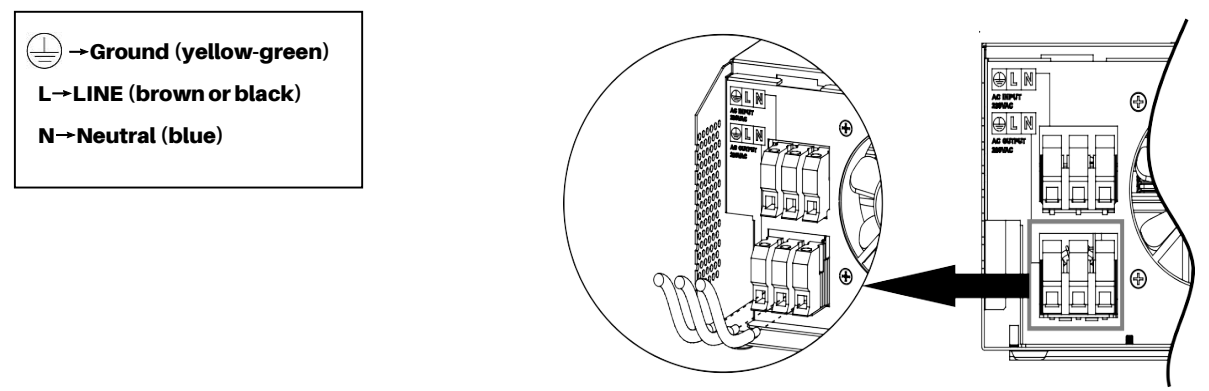

5. Make sure the wires are securely connected.

#### **CAUTION: Important**

A

Be sure to connect AC wires with correct polarity. If L and N wires are connected reversely, it may cause utility short-circuited when these inverters are worked in parallel operation.

**CAUTION:** Appliances such as air conditioner are required at least 2~3 minutes to restart because it's required to have enough time to balance refrigerant gas inside of circuits. If a power shortage occurs and recovers in a short time, it will cause damage to your connected appliances. To prevent this kind of damage, please check with manufacturer of air conditioner that if it's equipped with time-delay function before installation. Otherwise, this off grid solar inverter will trig overload fault and cut off output to protect your appliance but sometimes it still causes internal damage to the air conditioner.

#### **PV Connection**

**CAUTION:** Before connecting to PV modules, please install separately a DC circuit breaker between inverter and PV modules. **WARNING!** All wiring must be performed by a qualified personnel.

**WARNING!** It" very important for system safety and efficient operation to use appropriate cable for PV module connection. To reduce risk of injury, please use the proper recommended cable size as below.

| Model    | Typical Amperage | Cable Size | Torque     |
|----------|------------------|------------|------------|
| RS-H3000 | 80A              | 6 AWG      | 1.4~1.6 Nm |

#### **PV Module Selection:**

When selecting proper PV modules, please be sure to consider below parameters:

1. Open circuit Voltage (Voc) of PV modules not exceeds max. PV array open circuit voltage of inverter.

2. Open circuit Voltage (Voc) of PV modules should be higher than min. battery voltage.

| Solar Charging Mode                |             |             |  |  |  |
|------------------------------------|-------------|-------------|--|--|--|
| INVERTER MODEL                     | RS-H3000-24 | RS-H3000-48 |  |  |  |
| Max. PV Array Open Circuit Voltage | 145Vdc      | 145Vdc      |  |  |  |
| PV Array MPPT Voltage Range        | 30~115Vdc   | 60~115Vdc   |  |  |  |
| Min. battery voltage for PV charge | 17Vdc       | 34Vdc       |  |  |  |

Please follow below steps to implement PV module connection:

- 1. Remove insulation sleeve 10 mm for positive and negative conductors.
- 2. Check correct polarity of connection cable from PV modules and PV input connectors. Then, connect positive pole (+) of connection cable to positive pole (+) of PV input connector. Connect negative pole (-) of connection cable to negative pole (-) of PV input connector.

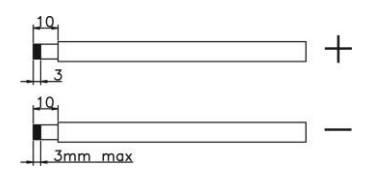

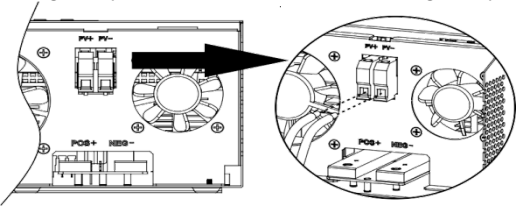

3. Make sure the wires are securely connected.

#### **Final Assembly**

After connecting all wiring, please put bottom cover back by screwing two screws as shown below.

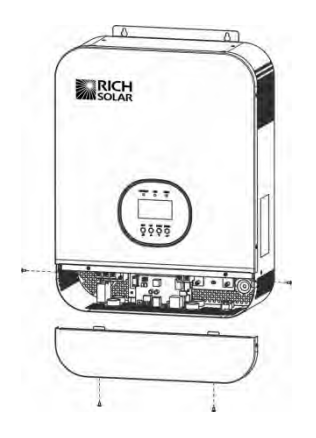

#### **Communication Connection**

Please use supplied communication cable to connect to inverter and PC. Insert bundled CD into a computer and follow on-screen instruction to install the monitoring software. For the detailed software operation, please check user manual of software inside of CD.

#### **Dry Contact Signal**

There is one dry contact(3A/250VAC) available on the rear panel. It could be used to deliver signal to external device when battery voltage reaches warning level.

| Unit Status |                                                                     | Dry contact port:                             |                                                                                                    |       |        |
|-------------|---------------------------------------------------------------------|-----------------------------------------------|----------------------------------------------------------------------------------------------------|-------|--------|
|             |                                                                     |                                               |                                                                                                    |       | NO & C |
| Power Off   |                                                                     | Unit is off and r                             | Close                                                                                               | Open  |        |
|             |                                                                     | Output is powered from Utility                |                                                                                                    |       |        |
|             | Output is powered<br>from Battery or Solar<br>Prog<br>as S<br>first | Program 01 set as<br>Utility first            | Battery voltage (SOC) < Low DC warning<br>voltage(SOC)                                              | Open  | Close  |
| Power On    |                                                                     |                                               | Battery voltage(SOC) > Setting value in<br>Program 13 or battery charging reaches<br>floating stage | Close | Open   |
|             |                                                                     | Program 01 is set<br>as SBU or Solar<br>first | Battery voltage (SOC) < Setting value in<br>Program 12                                              | Open  | Close  |
|             |                                                                     |                                               | Battery voltage (SOC)> Setting value in<br>Program 13 or battery charging reaches<br>floating stage | Close | Open   |

## OPERATION

#### **Power ON/OFF**

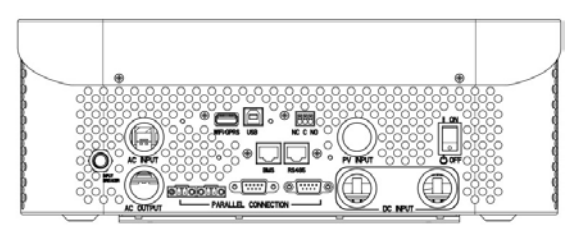

Once the unit has been properly installed and the batteries are connected well, simply press On/Off switch (located on the button of the case) to turn on the unit.

#### **Operation and Display Panel**

The operation and display panel, shown in below chart, is on the front panel of the inverter. It includes three indicators, four function keys and a LCD display, indicating the operating status and input/output power information.

- 1 LCD display
- ② Status indicator
- ③ Charging indicator
- ④ Fault indicator
- ⑤ Function buttons

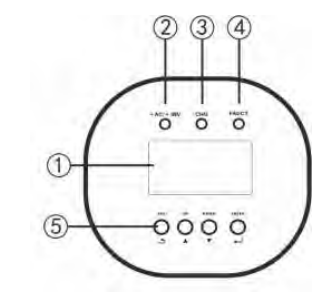

#### **LED Indicator**

| LED Indicator                  |       |          | Messages                                            |
|--------------------------------|-------|----------|-----------------------------------------------------|
| - AC / - INIV                  | Green | Solid On | Output is powered by utility in Line mode.          |
| ~ <b>~</b> ~AU/~ <b>!</b> ~INV | Gieen | Flashing | Output is powered by battery or PV in battery mode. |
| - CUC                          | Croon | Solid On | Battery is fully charged.                           |
| - CUU                          | Green | Flashing | Battery is charging.                                |
| A EA111 T                      | Red   | Solid On | Fault occurs in the inverter.                       |
|                                | neu   | Flashing | Warning condition occurs in the inverter.           |

### **Function Buttons**

| Button | Description                                                    |
|--------|----------------------------------------------------------------|
| ESC    | To exit setting mode                                           |
| UP     | To go to previous selection                                    |
| DOWN   | To go to next selection                                        |
| ENTER  | To confirm the selection in setting mode or enter setting mode |

### LCD Display Icons

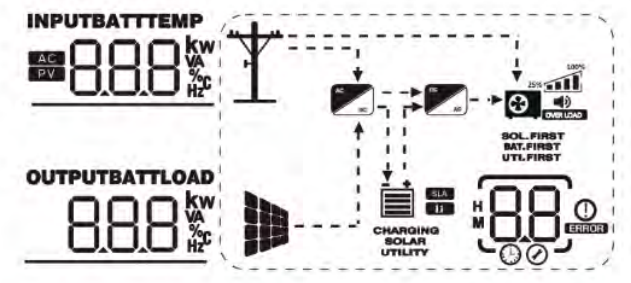

| lcon                     | Function Description                                                                                                    |
|--------------------------|----------------------------------------------------------------------------------------------------|
| Input Source Info        | rmation                                                                                                    |
| AC                       | Indicates the AC input.                                                                                                    |
| PV                       | Indicates the PV input                                                                                                    |
|                          | Indicate input voltage, input frequency, PV voltage, battery voltage and charger current.                                                                                                    |
| <b>Configuration Pro</b> | ogram and Fault Information                                                                                                    |
| <u>88</u>                | Indicates the setting programs.                                                                                                    |
| <u>88</u> °              | Indicates the warning and fault codes. Warning: flashing with warning code. Fault:lighting with fault code                                                                                                    |
| Output Informati         | on                                                                                                    |
|                          | Indicate output voltage, output frequency, load percent, load in VA, load in Watt and discharging current.                                                                                                    |
| <b>Battery Informati</b> | ion                                                                                                    |
| CHARGING                 | Indicates battery level by 0-24%, 25-49%, 50-74% and 75-100% in battery mode and charging status in line mode.                                                                                                   |
| SOLAR                    | These two signs indicate the charge priority. "SOLAR" indicates solar first. "UTILITY" indicate utility first. "SOLAR" blinking indicates solar only; "SOLAR" and "UTILITY" both on indicates combined charging. |

| In AC mode, it will present battery charging status. |                                                                                                    |               |                          |                                                                        |                                                          |                  |
|------------------------------------------------------|----------------------------------------------------------------------------------------------------|---------------|--------------------------|------------------------------------------------------------------------|----------------------------------------------------------|------------------|
| Statu                                                | us Battery voltage                                                                                                    |               | LCD display              |                                                                        |                                                          |                  |
|                                                      | <2'                                                                                                    |               |                          | 4 bars will f                                                          | lash in turns.                                           |                  |
| Constant ourrent mode/                               |                                                                                                    | 2~2.083V/cell |                          | Bottom bar will be on and the other three bars will flash in turns.    |                                                          | other three bars |
| Constant curre<br>Constant volta                     | Constant current mode/<br>Constant voltage mode 2.                                                                                                    |               | 167V/cell                | Bottom two bars will be on and the other two bars will flash in turns. |                                                          | nd the other two |
|                                                      |                                                                                                    | >2.167V       | /cell                    | Bottom thre<br>will flash.                                             | Bottom three bars will be on and the top bar will flash. |                  |
| Floating mode Bat                                    | tteries are fully c                                                                                                    | harged        |                          | 4 bars will b                                                          | be on.                                                   |                  |
| In battery mode, it will present battrey capacity    |                                                                                                    |               |                          |                                                                        |                                                          |                  |
| Load Per                                             | rcentage                                                                                                    |               | Battery Voltage          |                                                                        | LCD Dis                                                  | splay            |
|                                                      |                                                                                                    |               | < 1.717V/cell            |                                                                        | Ē                                                        |                  |
| Load                                                 | >50%                                                                                                    |               | 1.717V/cell ~ 1.8V/cell  |                                                                        |                                                          |                  |
|                                                      |                                                                                                    |               | 1.8 ~ 1.883V/cell        |                                                                        | Ē                                                        |                  |
|                                                      |                                                                                                    |               | > 1.883 V/cell           |                                                                        |                                                          |                  |
|                                                      |                                                                                                    |               | < 1.817V/cell            |                                                                        |                                                          |                  |
| 50%> Loa                                             | ad > 20%                                                                                                    |               | 1.817V/cell ~ 1.9V/cell  | <b>i</b>                                                               |                                                          |                  |
|                                                      |                                                                                                    |               | 1.9 ~ 1.983V/cell        | Ē                                                                      |                                                          |                  |
|                                                      |                                                                                                    |               | > 1.983                  |                                                                        | *                                                        |                  |
|                                                      |                                                                                                    |               | < 1.867V/cell            |                                                                        |                                                          |                  |
| Load ·                                               | < 20%                                                                                                    |               | 1.867V/cell ~ 1.95V/cell |                                                                        |                                                          |                  |
|                                                      |                                                                                                    |               | 1.95 ~ 2.033V/cell       | .033V/cell                                                             |                                                          |                  |
|                                                      |                                                                                                    |               | > 2.033                  |                                                                        |                                                          |                  |
| Load Informat                                        | ion                                                                                                    |               |                          |                                                                        |                                                          |                  |
| OVER LOAD                                            | Indicates over                                                                                                    | load.         |                          |                                                                        |                                                          |                  |
| 100%                                                 | Indicates the l                                                                                                    | oad level     | by 0-24%, 25-49%, 50-74% | and 75-100%                                                            | ,                                                        |                  |
| 25%                                                  | 0%~24                                                                                                    | 4%            | 25%~49%                  | 50%                                                                    | 5~74%                                                    | 75%~100%         |
| CO                                                   |                                                                                                    |               |                          |                                                                        |                                                          |                  |
| Mode Operatio                                        | on Informat                                                                                                    | ion           |                          |                                                                        |                                                          |                  |
| Ť                                                    | Indicates unit connects to the mains.                                                                                                    |               |                          |                                                                        |                                                          |                  |
| M                                                    | Indicates unit connects to the PV panel.                                                                                                    |               |                          |                                                                        |                                                          |                  |
| BYPASS                                               | Indicates load is supplied by utility power.                                                                                                    |               |                          |                                                                        |                                                          |                  |
| A00                                                  | Indicates the utility charger circuit is working.                                                                                                    |               |                          |                                                                        |                                                          |                  |
| × M                                                  | Indicates the DC/AC inverter circuit is working.                                                                                                    |               |                          |                                                                        |                                                          |                  |
| SOL.FIRST<br>BAT.FIRST<br>UTI.FIRST                  | These three signs indicate the output priority. "SOL.FIRST" indicates solar first. "BAT.FIRST" indicates battery first. "UTI.FIRST" indicates utility first. |               |                          |                                                                        |                                                          |                  |
| Mute Operation                                       |                                                                                                    |               |                          |                                                                        |                                                          |                  |
|                                                      | Indicates unit alarm is Enabled.                                                                                                    |               |                          |                                                                        |                                                          |                  |

LCD Setting After pressing and holding ENTER button for 3 seconds, it will enter setting mode. Press "UP" or "DOWN" button to select setting programs. Then press "ENTER" button to confirm the selection or ESC button to exit.

#### **Setting Programs:**

| Program | Description                                                                                                    | Setting Option                                                                                                    |                                                                                                    |  |  |
|---------|----------------------------------------------------------------------------------------------------|----------------------------------------------------------------------------------------------------|----------------------------------------------------------------------------------------------------|--|--|
|         |                                                                                                    | Solar first                                                                                                    | 50L 0 <sub>0</sub> I                                                                                                    |  |  |
|         | Output source priority: To configure load<br>power source priority                                                                                                    | <ul> <li>Solar energy provides power to the loads as first priority.</li> <li>If solar energy is not sufficient to power all connected loads, battery energy will supply power the loads at the same time.</li> <li>Utility provides power to the loads only when any one condition happens:</li> <li>Solar energy is not available</li> <li>Battery voltage drops to either low-level warning voltage or the setting point in program 12.</li> </ul> |                                                                                                    |  |  |
| 01      |                                                                                                    | Utility first (default)                                                                                                    |                                                                                                    |  |  |
|         |                                                                                                    | Utility will provide power to the Solar and battery energy will available.                                                                                                    | Utility will provide power to the loads as first priority.<br>Solar and battery energy will provide power to the loads only when utility power is not<br>available.                                                                                                    |  |  |
|         |                                                                                                    | SBU priority                                                                                                    | 56U 0 <sub>0</sub> 1                                                                                                    |  |  |
|         |                                                                                                    | Solar energy provides power to<br>If solar energy is not sufficient<br>power to the loads at the same<br>Utility provides power to the I<br>warning voltage or the setting                                                                                                    | o the loads as first priority.<br>to power all connected loads, battery energy will supply<br>time.<br>oads only when battery voltage drops to either low-level<br>point in program 12.                                                                                                    |  |  |
| 02      | Maximum charging current: To<br>configure total charging current for<br>solar and utility chargers.<br>(Max. charging current = utility<br>charging current + solar charging<br>current) | 24V model: default 60A, 10A~1<br>48V model: default 60A, 10A~1<br>(If Li is selected in Program 5, th                                                                                                    | 40A settable<br>20A settable<br>nis program can't be set up)                                                                                                    |  |  |
|         | AC input voltage range                                                                                                    | Appliance (default)                                                                                                    | If selected, acceptable AC input voltage range will be within 65~140VAC                                                                                                    |  |  |
| 03      |                                                                                                    | UPS 03                                                                                                    | If selected, acceptable AC input voltage range will be within 95~140VAC                                                                                                    |  |  |
|         |                                                                                                    | Generator<br>(Only diesel generators<br>allowed)                                                                                                    | If selected, acceptable AC input voltage range will be<br>within 65~140VAC. In this mode, the Max. charging<br>current is 30A.<br>Note: When connecting generator, the generator should<br>be no less than 10KVA(no less than 20KVA for three<br>phase parallel system), and the inverters should be no<br>more than 2 units in one phase. |  |  |

| 04 | Power saving mode enable/disable          | Saving mode disable <sup>(2)</sup>                                                                                                    | If disabled, no matter connected load is low or high,<br>the on/off status of inverter output will not be<br>effected.                                                                                         |
|----|-------------------------------------------|----------------------------------------------------------------------------------------------------|----------------------------------------------------------------------------------------------------|
|    |                                           | Saving mode enable                                                                                                    | If enabled, the output of inverter will be off when connected load is pretty low or not detected.                                                                                                    |
|    |                                           |                                                                                                    |                                                                                                    |
|    |                                           | Flooded                                                                                                    | If "User-Defined" is selected, battery charge voltage<br>and low DC cut-off voltage can be set up in program<br>19, 20 and 21.                                                                                 |
| 05 | Battery type                              |                                                                                                    |                                                                                                    |
|    |                                           | (Only suitable when communica<br>User-Defined 2 (suitable when                                                                          | ated with BMS)<br>lithium battery without BMS communication )                                                                                                    |
|    |                                           | If "User-Defined 2" is selected, I<br>set up in program 19, 20 and<br>program 19 and 20(full chargin<br>charging when the battery volta | battery charge voltage and low DC cut-off voltage can be<br>1 21. It is recommended to set to the same voltage in<br>ng voltage point of lithium battery). The inverter will stop<br>age reaches this setting. |
| 06 | Auto restart when overload<br>occurs      | Restart disable (default)                                                                                                    | Restart enable                                                                                                    |
| 07 | Auto restart when over temperature occurs | Restart disable (default)                                                                                                    |                                                                                                    |
|    | Output voltage                            | 120V (default)                                                                                                    |                                                                                                    |
| 08 |                                           | 100V<br>100° 08                                                                                                    |                                                                                                    |
| 09 | Output frequency                          | 50Hz<br>50Hz                                                                                                    | 60Hz (default)                                                                                                    |
| 10 | Number of series batteries connected      | (e.g. Showing batteries are conr                                                                                                    | Dected in 4 series)                                                                                                    |

| 11 | Maximum utility charging current<br>Note: If setting value in Program<br>02 is smaller than that in Program<br>11, the inverter will apply<br>charging current from Program<br>02 for utility charger | 24V model: default 30A, 0A~60A<br>48V model: default 30A, 0A~40A<br>(If Li is selected in Program 5, thi | ⊘<br>A Settable<br>A Settable<br>is program can't be set up)                                                                    |
|----|----------------------------------------------------------------------------------------------------|----------------------------------------------------------------------------------------------------|----------------------------------------------------------------------------------------------------|
| 12 | Setting voltage point back to<br>utility source when selecting<br>"SBU priority" or "Solar first" in<br>program 01                                                                                    | 24V model: default 23.0V, 22.0V<br>48V model: default 46.0V, 44.0V                                       | 2<br>/~25.6V Settable<br>/~51.2V Settable                                                                                       |
| 13 | Setting voltage point back to<br>battery mode when selecting<br>"SBU priority" or "Solar first" in<br>program 01                                                                                      | <b>540°</b><br>24V model: default 27.0V, 24.0V<br>48V model: default 54.0V, 48.0V                        | /~29.0V Settable<br>/~58.0V Settable                                                                                            |
|    | Charger source priority:<br>To configure charger source priority                                                                                                    | If this off grid solar inverter is wo<br>be programmed as below:<br>Solar first                          | Solar energy will charge battery as first priority.<br>Utility will charge battery only when<br>solar energy is not available.  |
| 14 |                                                                                                    | Utility first                                                                                            | Utility will charge battery as first priority.<br>Solar energy will charge battery only<br>when utility power is not available. |
|    |                                                                                                    | SILI ISOLAT                                                                                              | Solar energy and utility will both charge battery.                                                                              |
|    |                                                                                                    | If this off grid solar inverter is we energy can charge battery. Sola                                    | orking in Battery mode or Power saving mode, only solar<br>ar energy will charge battery if it's available and sufficient.      |
| 15 | Alarm control                                                                                                    | Alarm on (default)                                                                                       | Alarm off                                                                                                    |
| 16 | Backlight control                                                                                                    | Backlight on (default)                                                                                   | Backlight off                                                                                                    |
| 17 | Beeps while primary source is interrupted                                                                                                    | Alarm on (default)                                                                                       | Alarm off                                                                                                    |
| 18 | Overload bypass:<br>When enabled, the unit will transfer to<br>line mode if overload occurs in battery<br>mode.                                                                                       | Bypass disable (default)                                                                                 | Bypass enable                                                                                                    |

| 19                                                                             | C.V. charging voltage.<br>If self-defined is selected<br>In program 5, this program can be set<br>up                                                                                                    | <b>CU</b><br><b>SEU'</b><br>24V model: default 28.2V, 24.0V<br>48V model: default 56.4V, 48.0V               | /~29.2V Settable<br>/~58.4V Settable                                                                                                    |
|--------------------------------------------------------------------------------|----------------------------------------------------------------------------------------------------|----------------------------------------------------------------------------------------------------|----------------------------------------------------------------------------------------------------|
| 20                                                                             | Floating charging voltage.<br>If self-defined is selected in program 5,<br>this program can be set up                                                                                                    | FL <sup>U</sup><br>540 <sup>v</sup> 20<br>24V model: default 27.0V, 24.0V<br>48V model: default 54.0V, 48.0V | /~29.2V Settable<br>~58.4V Settable                                                                                                    |
| 21                                                                             | Low DC cut-off voltage.<br>1. If battery power is only power<br>source available, inverter will shut<br>down.<br>2. If PV energy and battery power are<br>available, inverter will charge battery<br>without AC output.<br>3. If PV energy, battery power and | <b>COU</b><br><b>420</b> , <b>2</b> ,<br>24V model: default 21.0V, 20.0V<br>48V model: default 42.0V, 40.0V  | /~24.0V Settable<br>/~48.0V Settable                                                                                                    |
|                                                                                | utility are all available, inverter will<br>transfer to line mode and provide<br>output power to loads, and charge the<br>battery at the same time.                                                                                                    | If self-defined is selected in prog<br>Low DC cut-off voltage will be fi<br>connected.                       | gram 5, this program can be set up.<br>ixed to setting value no matter what percentage of load is                                                                                                    |
|                                                                                | Solar power balance. When enabled,                                                                                                    | Solar power balance enable<br>(Default):                                                                     | If selected, solar input power will be automatically<br>adjusted according to the following formula: Max.<br>input solar power = Max. battery charging power +<br>Connected load power.                                                                                       |
| 22                                                                             | solar input power will be automatically<br>adjusted according to connected load<br>power.                                                                                                    | Solar power balance disable                                                                                  | If selected, the solar input power will be the same to<br>max. battery charging power no matter how much<br>loads are connected. The max. battery charging<br>power will be based on the setting current in program<br>2.<br>(Max. solar power = Max. battery charging power) |
|                                                                                |                                                                                                    |                                                                                                    | When not in parallel operation                                                                                                    |
|                                                                                |                                                                                                    | PAL 22                                                                                                    | When the units are used in parallel with single phase                                                                                                    |
| AC output m<br>*This settir<br>23 inverter is in<br>Power saving<br>disabled w | AC output mode<br>*This setting is only available when the<br>inverter is in standby mode (Switch off).<br>Power saving function will be automatically<br>disabled when in parallel operation.                                                                | Three phase: 3P1, 3P2, 3P3                                                                                   | to support three-phase equipment, 1 inverter in each<br>verters connected to L1 phase, "3P2" for the inverters<br>3" for the inverters connected to L3 phase.<br>cable between units on different phases.                                                                     |
|                                                                                |                                                                                                    | Split phase: 2P0, 2P1, 2P2                                                                                   | nnected to L1 phase;<br>3V, select "2P1" for inverters connected to L2 phase;<br>3V, select "2P2" for inverters connected to L2 phase<br>cable between units on different phases.                                                                                             |
| 28                                                                             | Address setting                                                                                                    | RdF<br>24V model: default 1, 1~255 Set<br>48V model: default 1, 1~255 Set                                    | table                                                                                                    |

|    |                                    | Battery equalization enable                                                                                                    |                          | Batter             | y equalization disable(default)             |           |
|----|------------------------------------|----------------------------------------------------------------------------------------------------|--------------------------|--------------------|---------------------------------------------|-----------|
|    |                                    | 64                                                                                                    |                          | 54                 |                                             |           |
| 43 | Battery equalization               | ENR                                                                                                    | ЧѮ                       | 비                  | S 43                                        |           |
|    |                                    | If "Flooded" or "User-Define                                                                                                    | ed" is select            | ted in             | program 05, this program can be             | e set up. |
|    |                                    | Equ                                                                                                    |                          |                    |                                             |           |
|    |                                    |                                                                                                    |                          |                    |                                             |           |
| 44 | Battery equalization Voltage       | 58.4×                                                                                                    |                          | ЧС                 | {                                           |           |
|    |                                    | 24V model: default 29.2V, 24<br>48V model: default 58.4V, 48                                                                                                    | 4.0V~29.2\<br>8.0V~58.4\ | / Setta<br>/ Setta | ble<br>ble                                  |           |
|    |                                    | EqL                                                                                                    |                          |                    |                                             |           |
| 45 | Battery equalized time             |                                                                                                    |                          |                    | Default 60min, 5min~900min Se               | ettable   |
|    |                                    | 60                                                                                                    | Ч¢                       |                    |                                             |           |
|    |                                    | 690                                                                                                    |                          |                    |                                             |           |
| 46 | Battery equalized timeout          |                                                                                                    |                          | _                  | Default 120min, 5min~900min S               | Settable  |
|    |                                    | 150                                                                                                    | Ч                        | §                  |                                             |           |
|    |                                    | E9J                                                                                                    |                          |                    |                                             |           |
| 47 | Equalization interval              |                                                                                                    |                          |                    | Default 30days, 1 days~90 days              | Settable  |
|    |                                    | 30                                                                                                    | Ч                        | <b>]</b>           |                                             |           |
|    |                                    | Equalization activated imme                                                                                                    | ediately on              | 1                  | Equalization activated immedia off(default) | tely      |
|    |                                    | 64                                                                                                    |                          |                    | 69                                          |           |
|    |                                    |                                                                                                    |                          |                    |                                             | _         |
| 48 | Equalization activated immediately | EUH                                                                                                    | 4                        |                    | FOL                                         | 48        |
|    |                                    | If equalization function is enabled in program 43, this program can be setup. If "On" is selected in this program, it's to activate battery equalization immediately and LCD main |                          |                    |                                             |           |
|    |                                    | page will shows " $L$ ". If "Off" is selected, it will cancel equalization function until next activated equalization time arrives based on program 47setting. At this time,      |                          |                    |                                             |           |
|    |                                    | "E9" will not be shown in LCD main page.                                                                                                    |                          |                    |                                             |           |

#### **Display Setting**

The LCD display information will be switched in turns by pressing "UP" or "DOWN" key. The selectable information is switched as below order: input voltage, input frequency, PV voltage, MPPT charging current, MPPT charging power, battery voltage, output voltage, output frequency, load percentage, load in VA, load in Watt, DC discharging current, main CPU Version and second CPU Version.

| Setting Information                                      | LCD display                             |
|----------------------------------------------------------|-----------------------------------------|
| Input voltage/Output voltage (Default Display<br>Screen) | Input Voltage=120V, output voltage=120V |

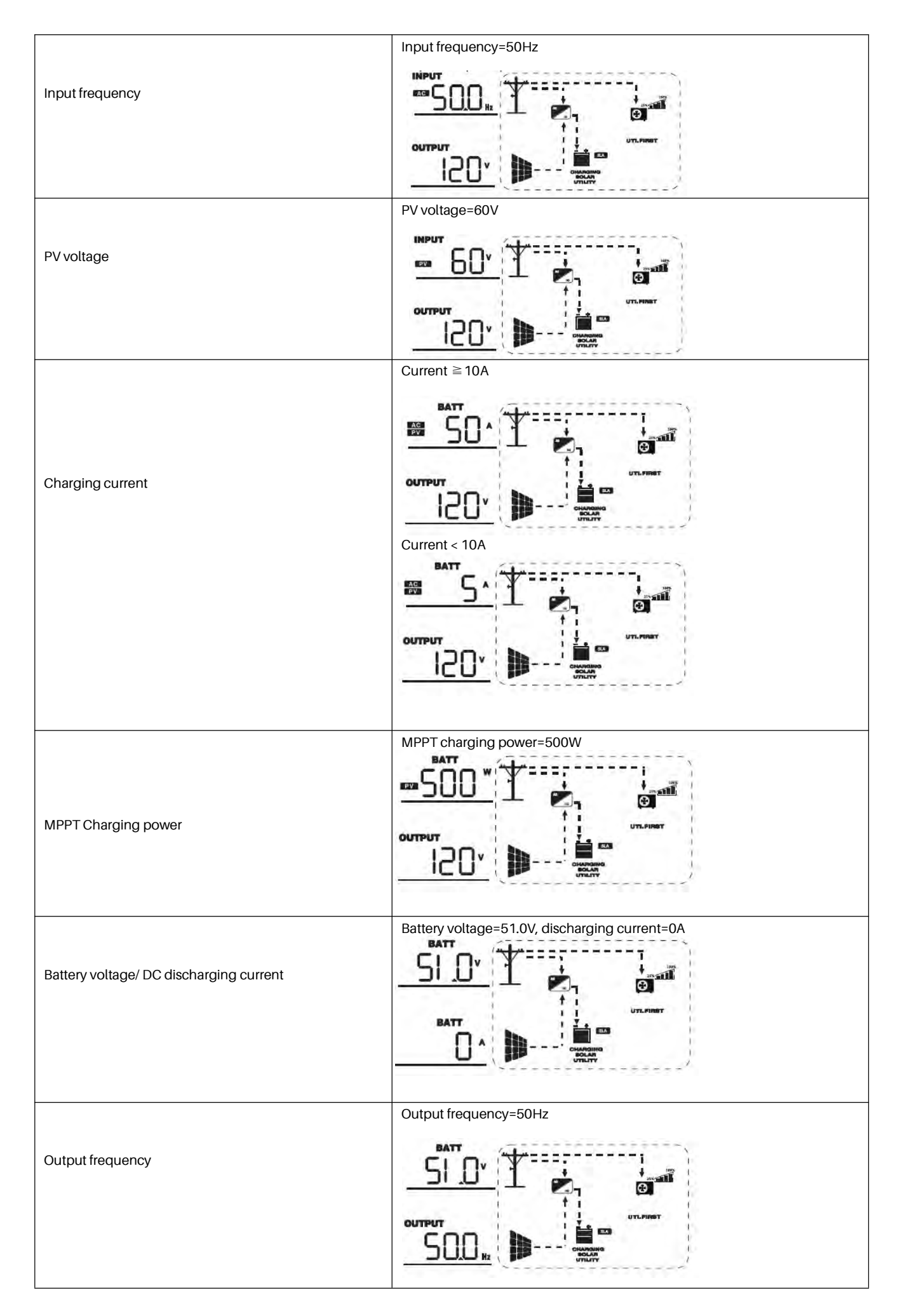

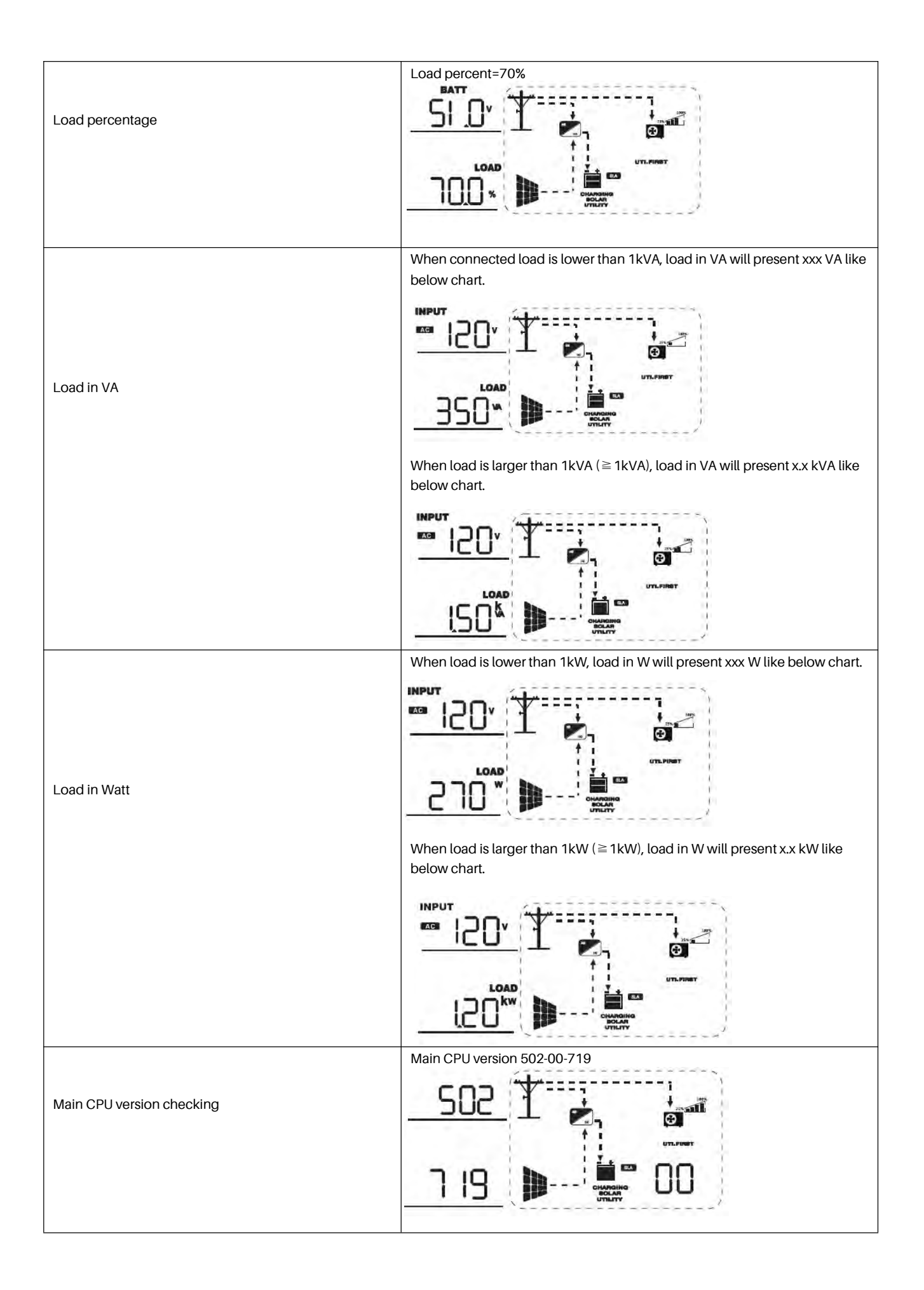

|                                | Secondary CPU version 002-00-719 |
|--------------------------------|----------------------------------|
| Secondary CPU version checking |                                  |
|                                | <u>    1  19  </u>               |
| Battery SOC                    |                                  |

### **Operating Mode Description**

| Operation mode Description                                                                                                    | LCD display                        |
|----------------------------------------------------------------------------------------------------|------------------------------------|
| Standby mode / Power saving mode       Note:         *Standby mode: The inverter is not turned on yet but at this time, the inverter can charge battery without AC output.       No output is supplied by the unit but it still can charge batteries.         *Power saving mode: If enabled, the output of inverter will be off when connected load is pretty low or not detected.       Image: Connected load is pretty low or not detected. | Charging by utility and PV energy. |

|                                           |                           | Charging by utility and PV energy. |
|-------------------------------------------|---------------------------|------------------------------------|
| Foultmode                                 |                           |                                    |
|                                           |                           | Charging by utility.               |
|                                           | PV energy and utility can | <b>+</b>                           |
| *Fault mode: Errors are caused by inside  | charge batteries.         | ⊥ <b>©</b> 1                       |
| circuit error or external reasons such as |                           |                                    |
| over temperature, output short            |                           |                                    |
| circuited and so on.                      |                           | Charging by DV aparay              |
|                                           |                           |                                    |
|                                           |                           | Ø,                                 |
|                                           |                           |                                    |
|                                           |                           | No charging.                       |
|                                           |                           |                                    |
|                                           |                           |                                    |
|                                           |                           | <b>Ha</b>                          |
|                                           |                           |                                    |
|                                           | 10                        |                                    |

### PARALLEL INSTALLATION GUIDE

#### Introduction

This inverter can be used in parallel with three different operation modes.

- 1. Parallel operation in single phase with up to 6 units.
- 2. Maximum 6 units work together to support three-phase equipment. Four units support one phase maximum.
- 3. Maximum 6 units work together to support split-phase equipment. Five units support one phase maximum.

Note: If the package includes share current cable and parallel cable, the inverter is default supported parallel operation. You may skip section

3. If not, please purchase parallel kit and install this unit by following instruction from professional technical personnel in local dealer.

#### **Package Contents**

In parallel kit, you will find the following items in the package:

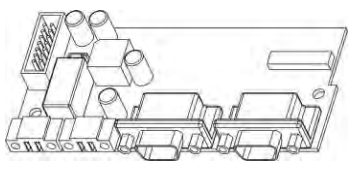

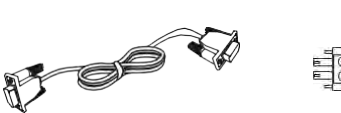

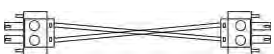

Parallel board

Parallel communication cable

Current sharing cable

#### **Parallel Board Installation**

Step 1: Remove wire cover by unscrewing all screws

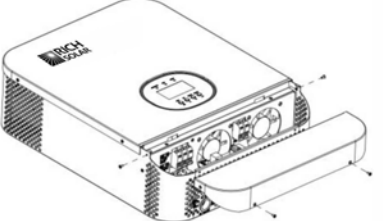

Step 2: Remove communication board by unscrewing two screws as below chart.

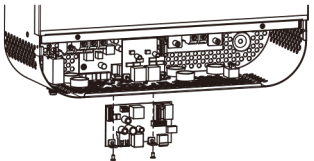

Step 3: Remove Rs485 communication board by unscrewing two screws as below chart.(BMS model)

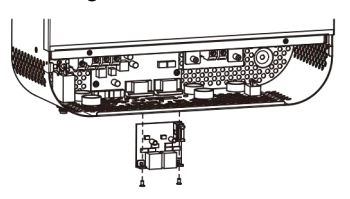

Step 4: Remove two screws as below chart and remove 2-pin and 14-pin cables. Take out the board under the communication board.

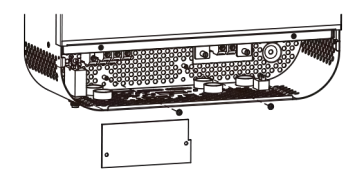

Step 5: Remove two screws as below chart to take out cover of parallel communication.

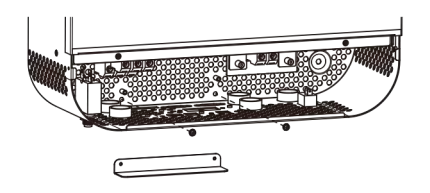

Step 6: Install new parallel board with 2 screws tightly.

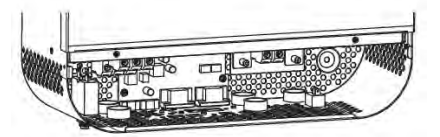

Step 7: Re-connect 2-pin and 14-pin to original position.

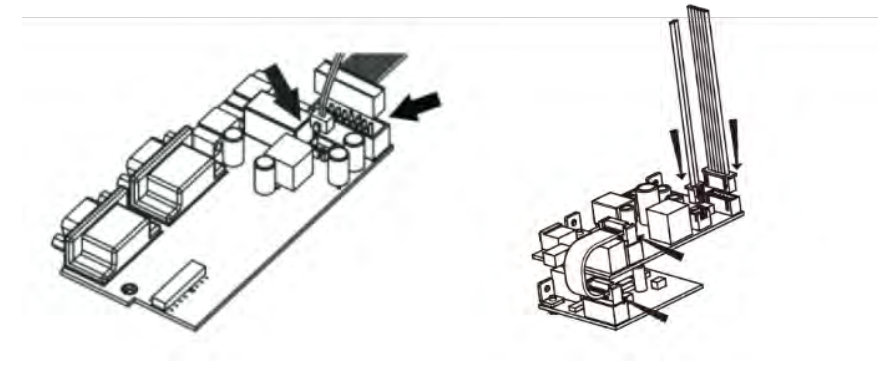

**Parallel board** 

**Communication board** 

Step 8: Put communication board back to the unit.

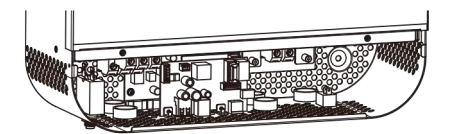

Step 9: Put wire cover back to the unit. Now the inverter is providing parallel operation function.

#### **Mounting the Unit**

When installing multiple units, please follow below chart.

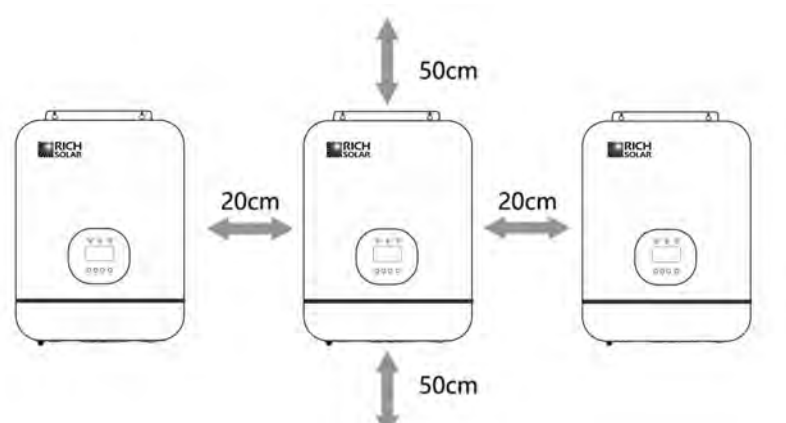

Note: For proper air circulation to dissipate heat, allow a clearance of approx. 20cm to the side and approx. 50 cm above and below the unit. Be sure to install each unit in the same level.

#### **Wiring Connection**

The cable size of each inverter is shown as below: Recommended battery cable and terminal size for each inverter:

|              |                 | Ring Terminal |            |       |                 |
|--------------|-----------------|---------------|------------|-------|-----------------|
| Model        | Wire Size Cable |               | Dimensions |       | Torque<br>value |
|              |                 | mm²           | D(mm)      | L(mm) | Tuluo           |
| DE 112000 24 | 1*2AWG          | 38            | 6.4        | 39.2  | 2 2 Nm          |
| RS-H3000-24  | 2*6AWG          | 28            | 6.4        | 39.2  | 2~3 MII         |
| RS-H3000-48  | 1*4AWG          | 22            | 6.4        | 39.2  | 0.0 Nm          |
|              | 2*8AWG          | 16            | 6.4        | 39.2  | ∠~3 Mm          |

#### **Ring terminal:**

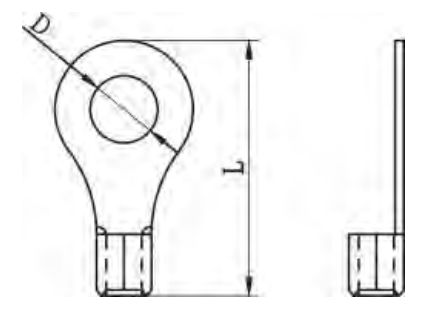

**WARNING:** Be sure the length of all battery cables is the same. Otherwise, there will be voltage difference between inverter and battery to cause parallel inverters not working.

Recommended AC input and output cable size for each inverter:

| Model    | AWG no. | Torque    |
|----------|---------|-----------|
| RS-H3000 | 8 AWG   | 1.4~1.6Nm |

You need to connect the cables of each inverter together. Take the battery cables for example: You need to use a connector or bus-bar as a joint to connect the battery cables together, and then connect to the battery terminal. The cable size used from joint to battery should be X times cable size in the tables above. "X" indicates the number of inverters connected in parallel.

Regarding AC input and output, please also follow the same principle.

**CAUTION!!** Please install the breaker at the battery and AC input side. This will ensure the inverter can be securely disconnected during maintenance and fully protected from over current of battery or AC input.

Recommended breaker specification of battery for each inverter:

| Model       | 1 unit     |
|-------------|------------|
| RS-H3000-24 | 150A/32VDC |
| RS-H3000-48 | 100A/60VDC |

\* If you want to use only one breaker at the battery side for the whole system, the rating of the breaker should be X times current of 1 unit. "X" indicates the number of inverters connected in parallel.

Recommended breaker specification of AC input with single phase:

| Model    | 2 units     | 3 units     | 4 units     | 5 units     | 6 units     |
|----------|-------------|-------------|-------------|-------------|-------------|
| RS-H3000 | 100A/120VAC | 150A/120VAC | 200A/120VAC | 250A/120VAC | 300A/120VAC |

Note 1: Also, you can use 50A breaker for only 1 unit, and each inverter has a breaker at its AC input.

**Note2:** Regarding three phase system, you can use 4 poles breaker, the rating is up to the current of the phase which has the maximum units. Or you can follow the suggestion of note 1.

Recommended battery capacity

| Inverter parallel numbers | 2     | 3     | 4     | 5      | 6      |
|---------------------------|-------|-------|-------|--------|--------|
| Battery Capacity          | 400AH | 600AH | 800AH | 1000AH | 1200AH |

WARNING! Be sure that all inverters will share the same battery bank. Otherwise, the inverters will transfer to fault mode.

### **Parallel Operation in Single phase**

Two inverters in parallel:

#### **Power Connection**

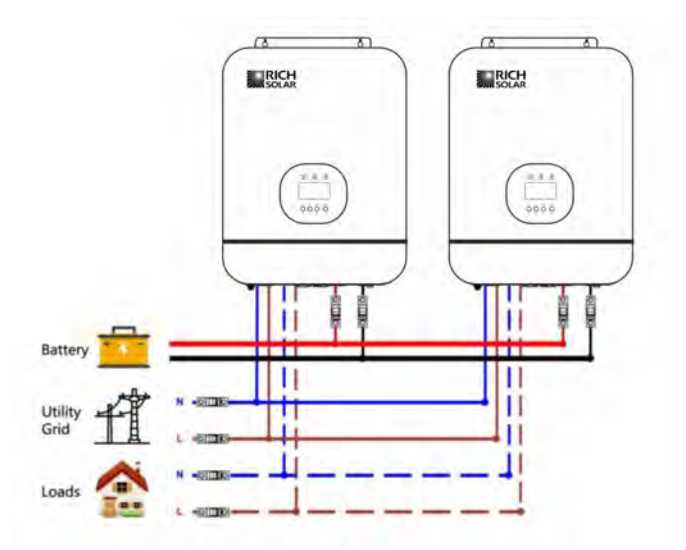

#### **Communication Connection**

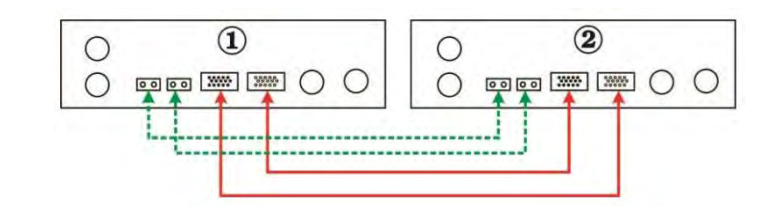

#### Three inverters in parallel:

#### **Power Connection**

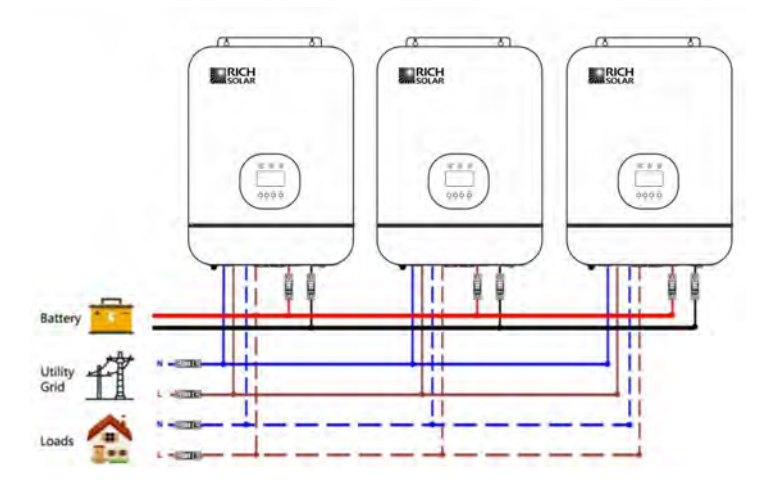

#### **Communication Connection**

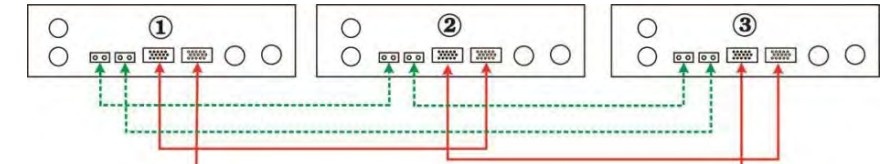

#### Four inverters in parallel:

#### **Power Connection**

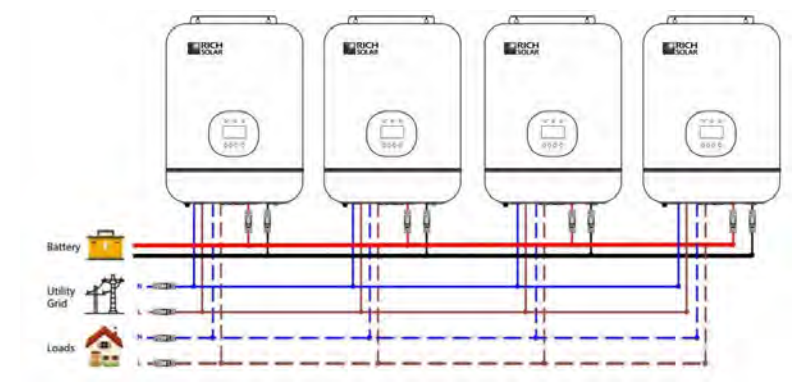

#### **Communication Connection**

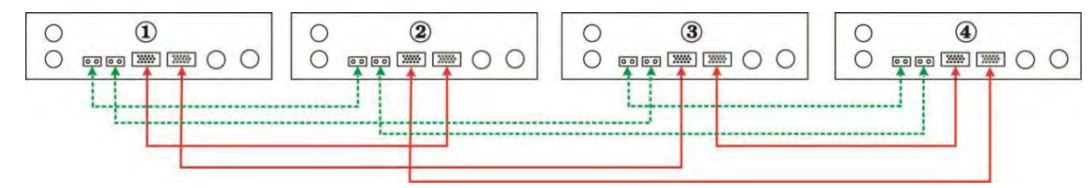

#### **Power Connection**

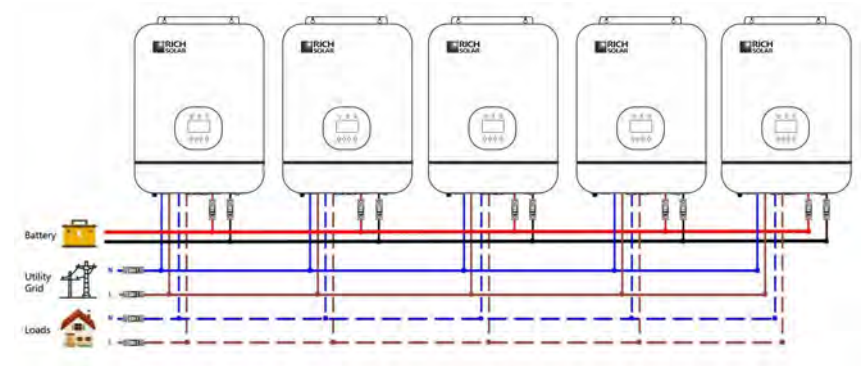

### **Communication Connection**

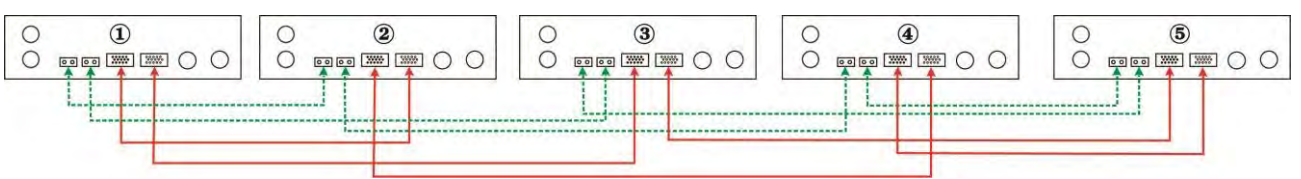

### Six inverters in parallel:

#### **Power Connection**

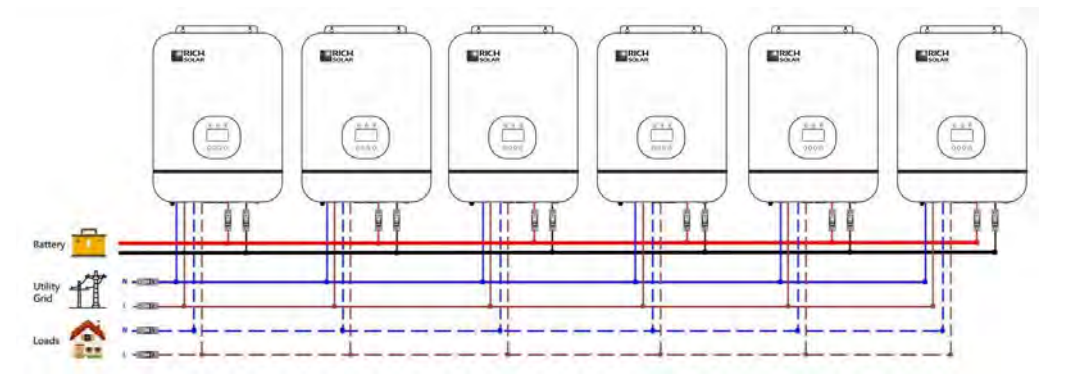

#### **Communication Connection**

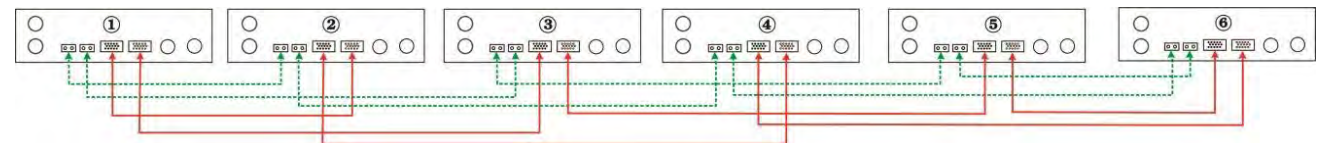

### **Parallel Operation in Three Phase**

One inverter in each phase:

#### **Power Connection**

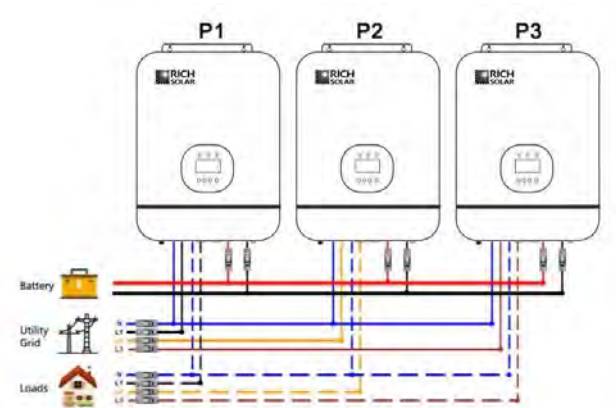

#### **Communication Connection**

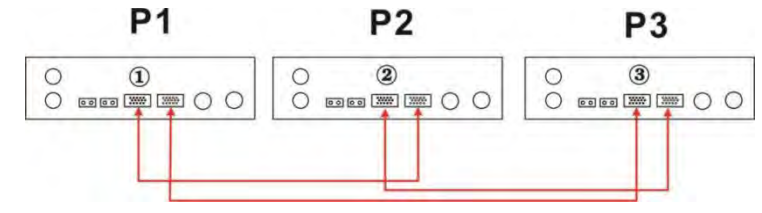

Two inverters in one phase and only one inverter for the remaining phases:

#### **Power Connection**

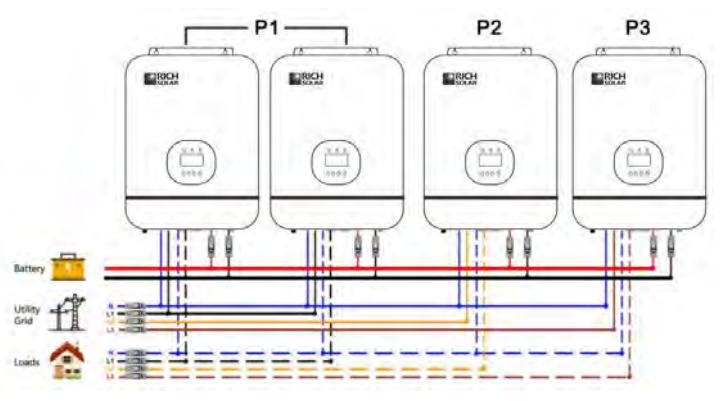

#### **Communication Connection**

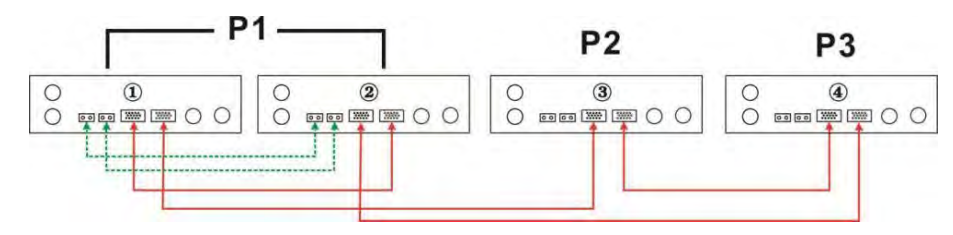

Two inverters in two phases and only one inverter for the remaining phase:

#### **Power Connection**

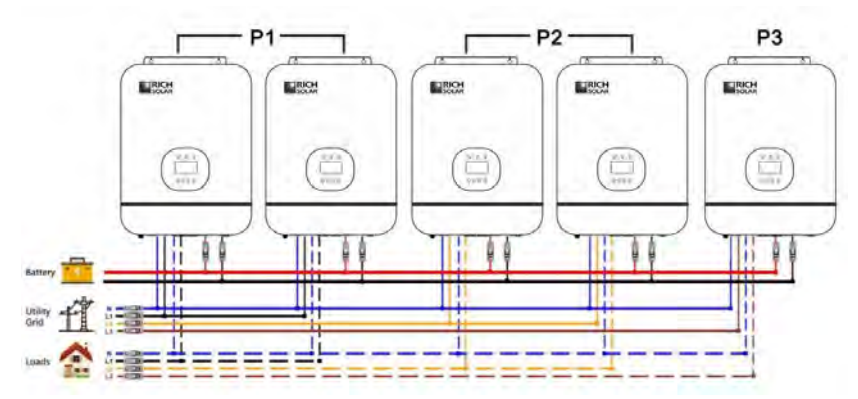

#### **Communication Connection**

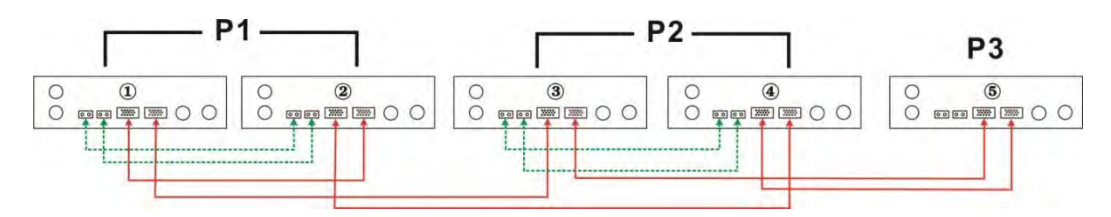

Three inverters in one phase and only one inverter for the remaining two phases:

#### **Power Connection**

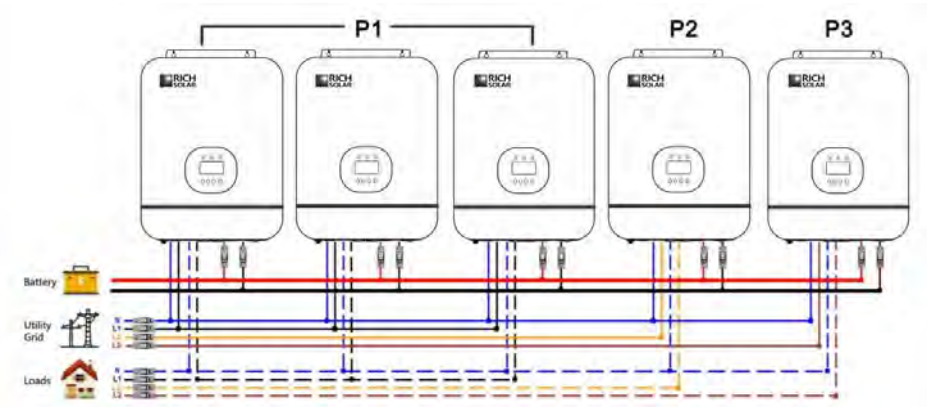

#### **Communication Connection**

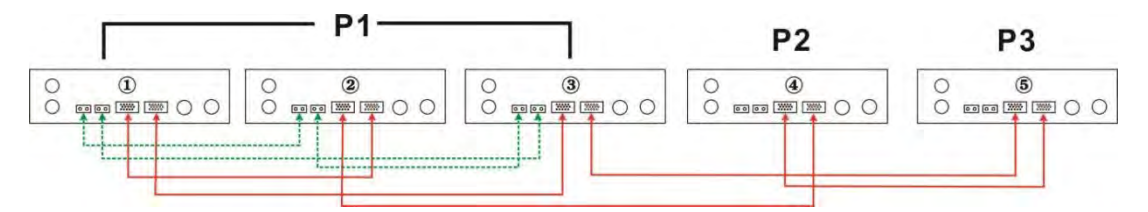

Two inverters in each phase:

#### **Power Connection**

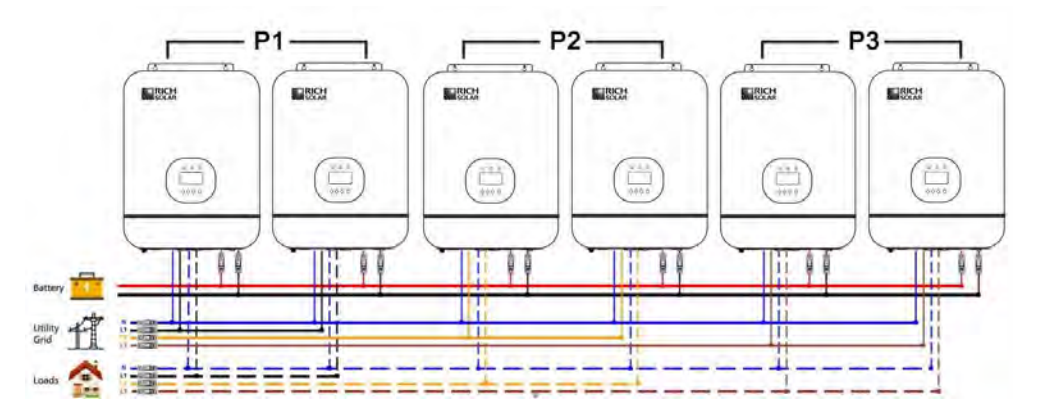

#### **Communication Connection**

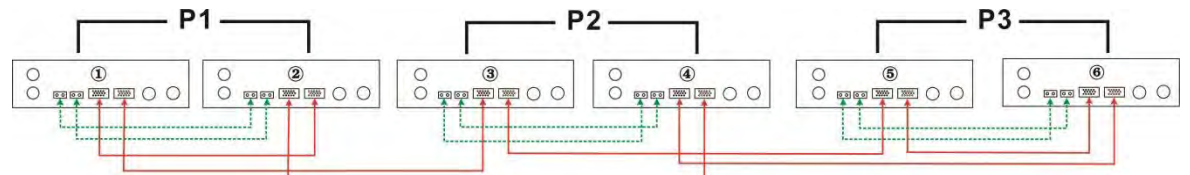

Three inverters in one phase, two inverters in second phase and one inverter for the third phase:

#### **Power Connection**

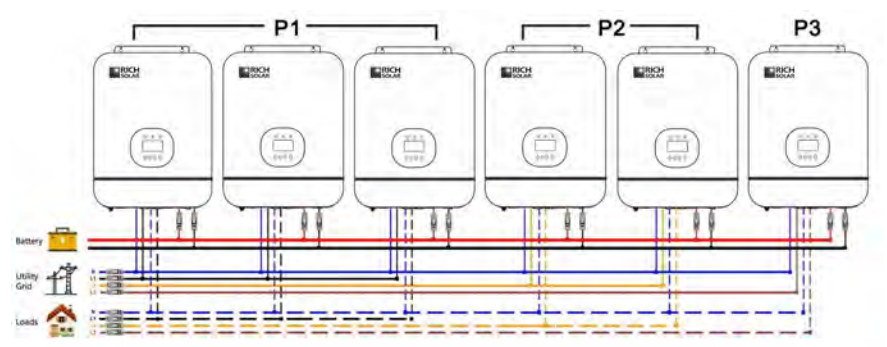

### **Communication Connection**

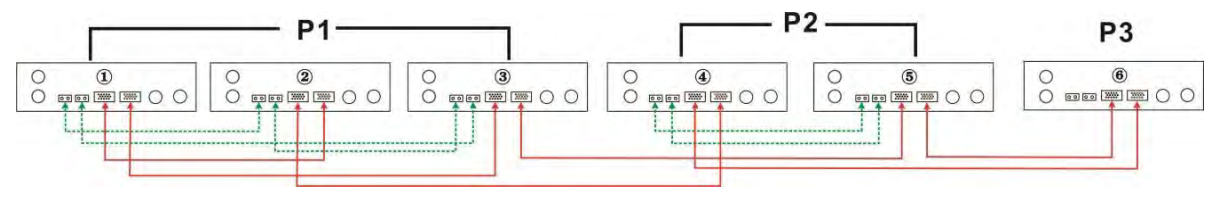

Four inverters in one phase and one inverter for the other two phases:

#### **Power Connection**

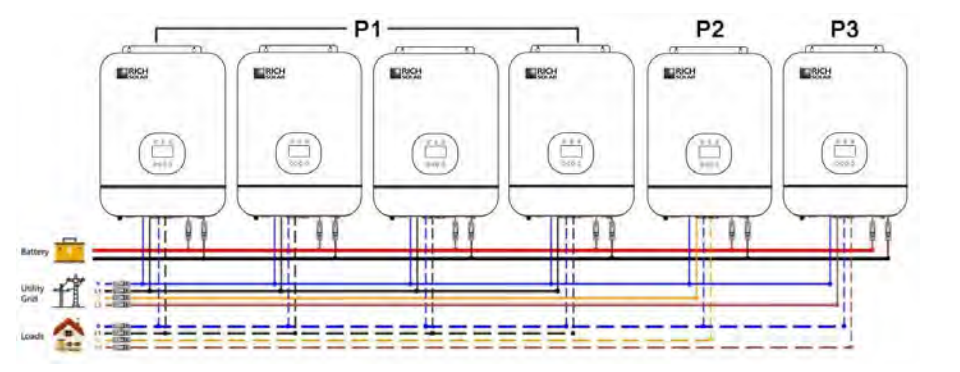

#### **Communication Connection**

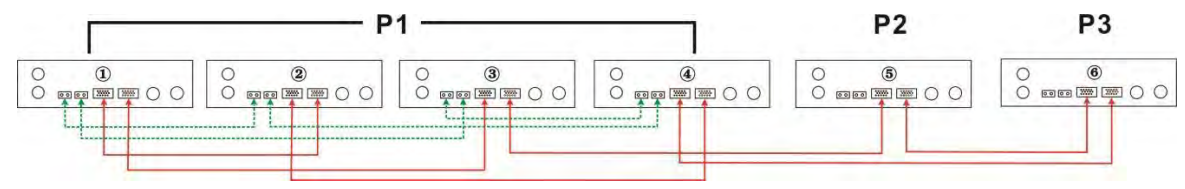

WARNING: Do not connect the current sharing cable between the inverters which are in different phases. Otherwise, it may damage the inverters.

### **Parallel Operation in Split Phase**

One inverter in each phase:

#### **Power Connection**

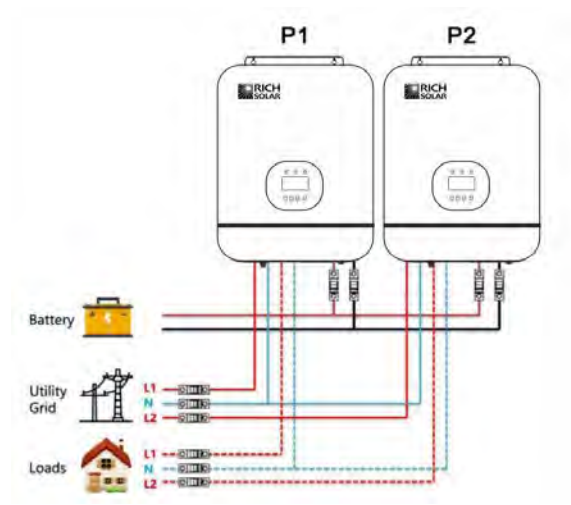

#### **Communication Connection**

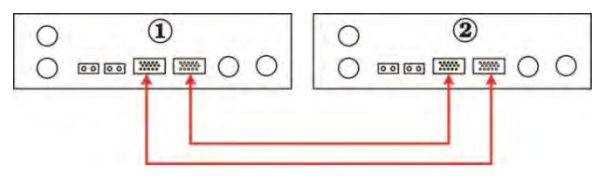

#### Power Connection

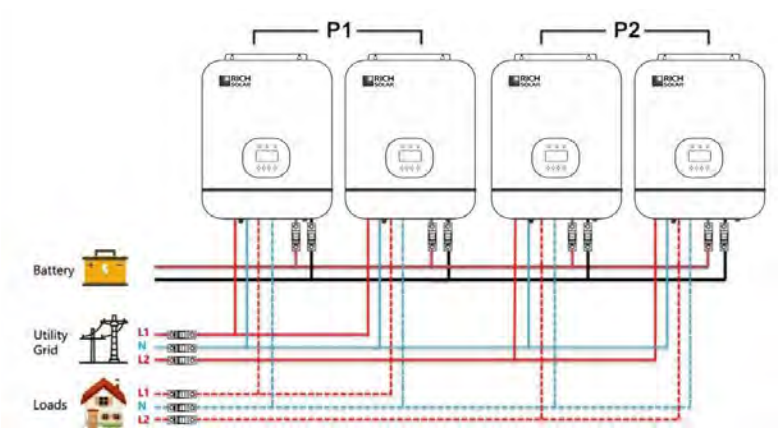

#### **Communication Connection**

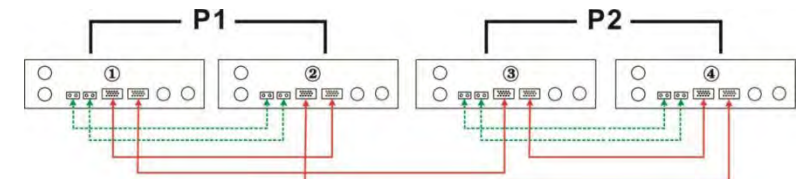

#### Three inverters in each phase:

#### **Power Connection**

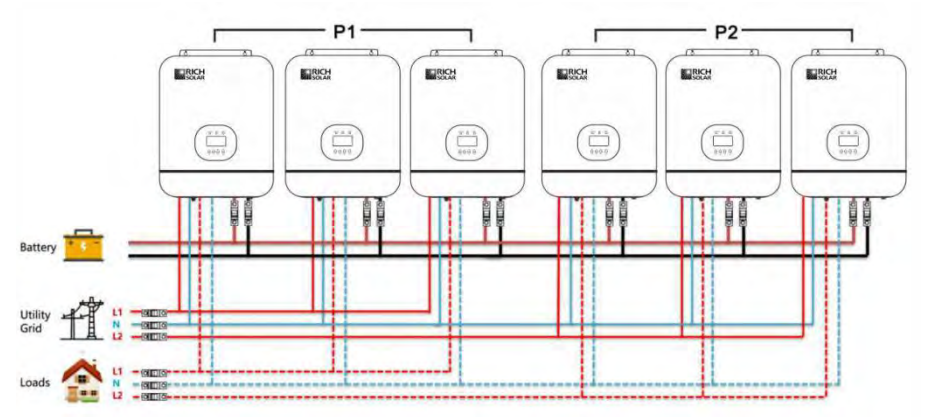

#### **Communication Connection**

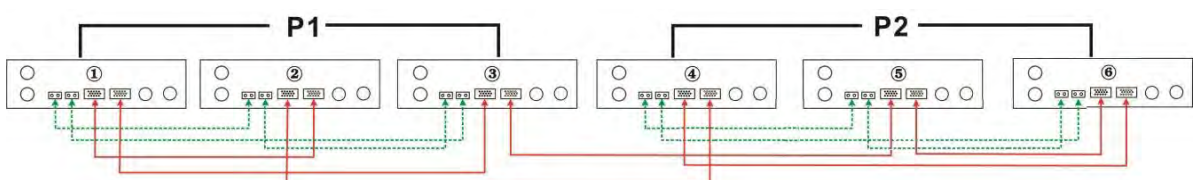

WARNING: Do not connect the current sharing cable between the inverters which are in different phases. Otherwise, it may damage the inverters.

#### **PV Connection**

Please refer to user manual of single unit for PV Connection. **CAUTION:** Each inverter should connect to PV modules separate

#### LCD Setting and Display

Setting Program: Please refer to Program 23

#### **Commissioning** Parallel in single phase

Step 1: Check the following requirements before commissioning:

₭ Correct wire connection

cuppet Ensure all breakers in Line wires of load side are open and each Neutral wires of each unit are connected together.

Step 2: Turn on each unit and set "PAL" in LCD setting program 23 of each unit. And then shut down all units.

**Note:** It's necessary to turn off switch when setting LCD program. Otherwise, the setting can not be programmed. Step 3: Turn on each unit.

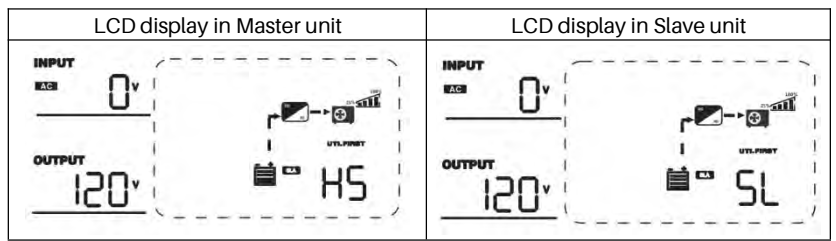

#### Note: Master and slave units are randomly defined.

Step 4: Switch on all AC breakers of Line wires in AC input. It's better to have all inverters connect to utility at the same time. If not, it will display warning 15.

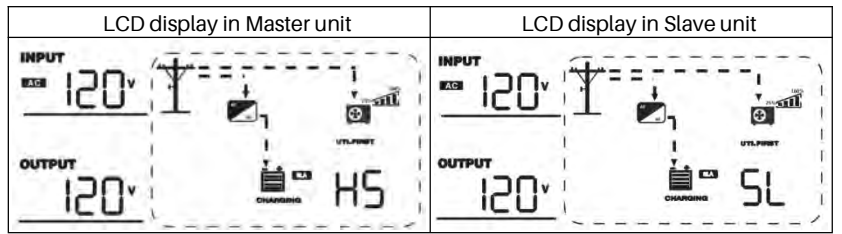

Step 5: If there is no more fault alarm, the parallel system is completely installed.

Step 6: Please switch on all breakers of Line wires in load side. This system will start to provide power to the load.

#### Parallel in three phase

Step 1: Check the following requirements before commissioning:

𝕊 Correct wire connection

# Ensure all breakers in Line wires of load side are open and each Neutral wires of each unit are connected together.

Step 2: Turn on all units and configure LCD program 23 as 3P1, 3P2 and 3P3 sequentially. Then shut down all units.

Note: It's necessary to turn off switch when setting LCD program. Otherwise, the setting can not be programmed.

Step 3: Turn on all units sequentially. Please turn on HOST inverter first, then turn on the rest one by one.

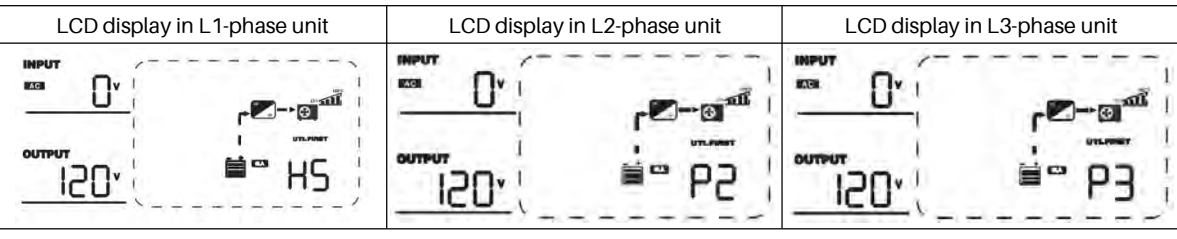

Step 4: Switch on all AC breakers of Line wires in AC input. If AC connection is detected and three phases are matched with unit setting, they will work normally. Otherwise, they will display warning 15/16 and will not work in the line mode.

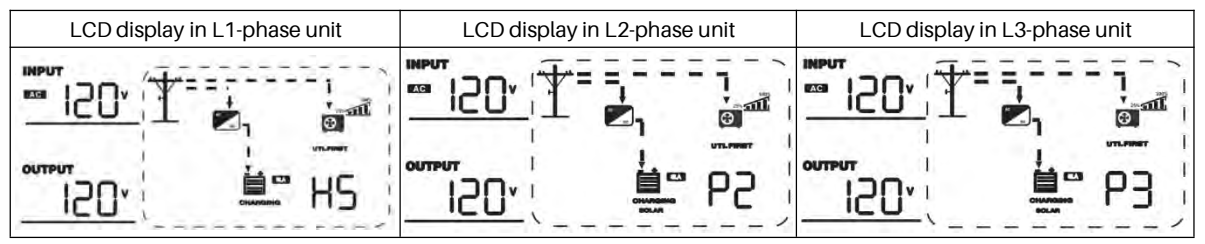

Step 5: If there is no more fault alarm, the system to support 3-phase equipment is completely installed. Step 6: Please switch on all breakers of Line wires in load side. This system will start to provide power to the load.

**Note 1:** If there's only one inverter in L1-phase, the LCD will show as "HS". If there is more than one inverter in L1-phase, the LCD of the HOST inverter will show as "HS", the rest of L1-phase inverters will show as "P1".

Note 2: To avoid overload occurring, before turning on breakers in load side, it's better to have whole system in operation first.

Note 3: Transfer time for this operation exists. Power interruption may happen to critical devices, which cannot bear transfer time.

#### Parallel in split phase

Step 1: Check the following requirements before commissioning:

₭ Correct wire connection

**#** Ensure all breakers in Line wires of load side are open and each Neutral wires of each unit are connected together.

Step 2: Turn on all units and configure LCD program 23 as 2P0 on phase1 units, then set as 2P2 (or 2P1) on phase2 units.

#### 2P0 + 2P1: split phase 120V/208V

#### 2P0 + 2P2: split phase 120V/240V

**Note:** It's necessary to turn off switch when setting LCD program. Otherwise, the setting can not be programmed. Step 3: Turn on all units sequentially. Please turn on HOST inverter first, then turn on the rest one by one.

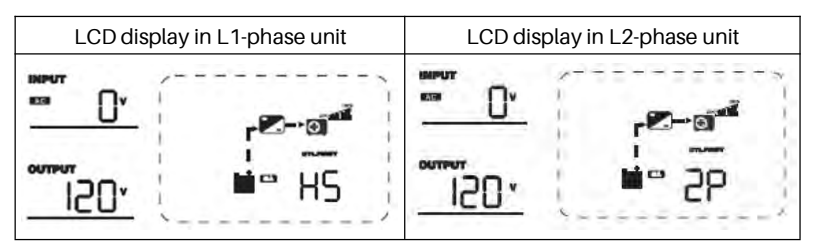

Step 4: Switch on all AC breakers of Line wires in AC input. If AC connection is detected and split phases are matched with unit setting, they will work normally. Otherwise, they will display warning 15/16 and will not work in the line mode.

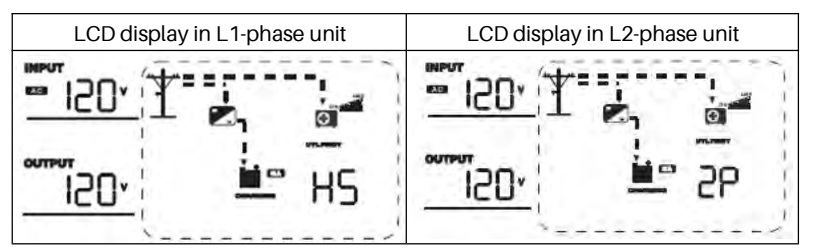

Step 5: If there is no more fault alarm, the system to support split-phase equipment is completely installed. Step 6: Please switch on all breakers of Line wires in load side. This system will start to provide power to the load.

**Note 1:** If there's only one inverter in L1-phase, the LCD will show as "HS". If there is more than one inverter in L1-phase, the LCD of the HOST inverter will show as "HS", the rest of L1-phase inverters will show as "P1".

**Note 2:** To avoid overload occurring, before turning on breakers in load side, it's better to have whole system in operation first. **Note 3:** Transfer time for this operation exists. Power interruption may happen to critical devices, which cannot bear transfer time.

### **FAULT REFERENCE CODE**

| Fault Code | Fault Event                                                         | lcon on      |
|------------|---------------------------------------------------------------------|--------------|
| 01         | Fan is locked                                                       | <u> </u>     |
| 02         | Over temperature                                                    | <u> </u>     |
| 03         | Battery voltage is too high                                         |              |
| 04         | Battery voltage is too low                                          |              |
| 05         | Output short circuited is detected by internal converter components |              |
| 06         | Output voltage is too high.                                         | 06,          |
| 07         | Overload time out                                                   | <u> </u>     |
| 08         | Bus voltage is too high                                             | 08,          |
| 09         | Bus soft start failed                                               |              |
| 51         | Over current or surge                                               |              |
| 52         | Bus voltage is too low                                              | 52,          |
| 53         | Inverter soft start failed                                          | 53           |
| 55         | Over DC voltage in AC output                                        | <u>(55</u> , |

| 56 | Battery connection is open | 56           |
|----|----------------------------|--------------|
| 57 | Current sensor failed      |              |
| 58 | Output voltage is too low  | <u>5</u> 8,  |
| 60 | Negative power fault       | <u> </u>     |
| 80 | CAN fault                  | <u>(80</u> , |
| 81 | Host loss                  | B            |

### **WARNING INDICATOR**

| Warning Code | Warning Event                              | Audible Alarm                 | Icon flashing |
|--------------|--------------------------------------------|-------------------------------|---------------|
| 01           | Fan is locked when inverter is on.         | Beep three times every second | <u></u>       |
| 02           | Over temperature                           | Beep once every second        | <u>9</u> 0    |
| 03           | Battery is over-charged                    | Beep once every second        | (DE)          |
| 04           | Low battery                                | Beep once every second        | <u>[</u> ]4º  |
| 07           | Overload                                   | Beep once every 0.5 second    |               |
| 10           | Output power derating                      | Beep twice every 3 seconds    | (ID)          |
| 12           | Solar charger stops due to low battery     | Beep once every second        | (IC)          |
| 13           | Solar charger stops due to high PV voltage | Beep once every second        | ل<br>ل        |
| 14           | Solar charger stops due to overload        | Beep once every second        | (FP)          |
| 15           | Parallel input utility grid different      | Beep once every second        | <u></u>       |
| 16           | Parallel input phase error                 | Beep once every second        | (B)           |
| 17           | Parallel output phase loss                 | Beep once every second        | <b>آل</b> ]   |
| 20           | BMS communication error                    | Beep once every second        | <b>9</b> 5    |
| 33           | BMS communication loss                     | Beep once every second        | ίΩ,           |
| 34           | Cell over voltage                          | Beep once every second        | 34            |
| 35           | Cell under voltage                         | Beep once every second        | 35°           |
| 36           | Total over voltage                         | Beep once every second        | 36°           |
| 37           | Total under voltage                        | Beep once every second        | Ţ,            |
| 38           | Discharge over current                     | Beep once every second        | (38)          |
| 39           | Charge over current                        | Beep once every second        | 399           |

| 40 | Discharge over temperature | Beep once every second | 909   |
|----|----------------------------|------------------------|-------|
| 41 | Charge over temperature    | Beep once every second | ၂၂၉   |
| 42 | Mosfet over temperature    | Beep once every second | (HSp  |
| 43 | Battery over temperature   | Beep once every second | (LI)  |
| 44 | Battery under temperature  | Beep once every second | (Jup) |
| 45 | System shut down           | Beep once every second | ્યક્ર |

### **BATTERY EQUALIZATION**

Equalization function is added into charge controller. It reverses the buildup of negative chemical effects like stratification, a condition where acid concentration is greater at the bottom of the battery than at the top. Equalizationalso helps to remove sulfate crystals that might have built up on the plates. If left unchecked, this condition, called sulfation, will reduce the overall capacity of the battery. Therefore, it's recommended to equalize battery periodically.

#### **How to Apply Equalization Function**

You must enable battery equalization function in monitoring LCD setting program 43 first. Then, you may apply this function in device by either one of following methods:

1. Setting equalization interval in program 47.

2. Active equalization immediately in program 48.

#### When to Equalize

In float stage, when the setting equalization interval (battery equalization cycle) is arrived, or equalization is active immediately, the controller will start to enter Equalize stage.

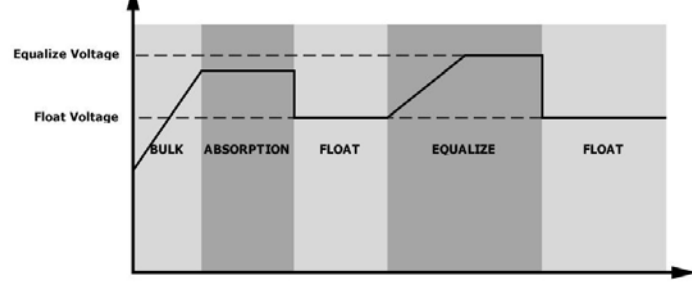

#### Equalize charging time and timeout

In Equalize stage, the controller will supply power to charge battery as much as possible until battery voltage raises to battery equalization voltage. Then, constant-voltage regulation is applied to maintain battery voltage at the battery equalization voltage. The battery will remain in the Equalize stage until setting battery equalized time is arrived.

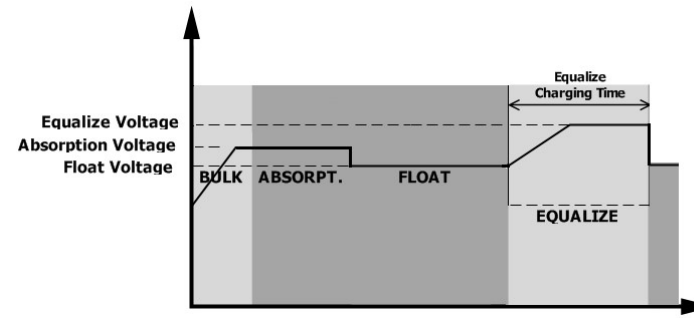

However, in Equalize stage, when battery equalized time is expired and battery voltage doesn't rise to battery equalization voltage point, the charge controller will extend the battery equalized time until battery voltage achieves battery equalization voltage. If battery voltage is still lower than battery equalization voltage when battery equalized timeout setting is over, the charge controller will stop equalization and return to float stage.

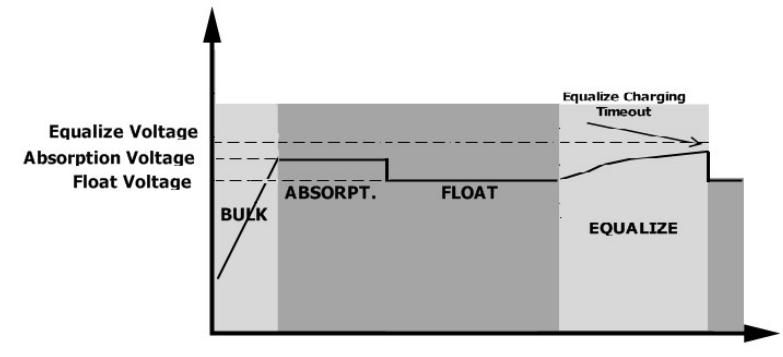

### **SPECIFICATIONS**

#### **Table 1 General Specifications**

| INVERTER MODEL              | RS-H3000                                     |
|-----------------------------|----------------------------------------------|
| Safety Certification        | CE                                           |
| Operating Temperature Range | 0°C ~ 55°C                                   |
| Storage temperature         | -15°C ~ 60°C                                 |
| Humidity                    | 5% to 95% Relative Humidity (Non-condensing) |
| Dimension, mm               | 455 x 350 x 130                              |
| Net Weight, kg              | 11.5                                         |
| Altitude                    | <2000m                                       |

### **Table 2 Line Mode Specifications**

| INVERTER MODEL                                                                                            | RS-H3000                                                               |  |
|----------------------------------------------------------------------------------------------------|------------------------------------------------------------------------|--|
| Input Voltage Waveform                                                                                    | Sinusoidal (utility or generator)                                      |  |
| Nominal Input Voltage                                                                                     | 120Vac                                                                 |  |
| Low Loss Voltage                                                                                          | 95Vac±5V (UPS); 65Vac±5V (Appliances)                                  |  |
| Low Loss Return Voltage                                                                                   | 100Vac±5V (UPS); 70Vac±5V (Appliances)                                 |  |
| High Loss Voltage                                                                                         | 140Vac±5V                                                              |  |
| High Loss Return Voltage                                                                                  | 135Vac±5V                                                              |  |
| Max AC Input Voltage                                                                                      | 150Vac                                                                 |  |
| Nominal Input Frequency                                                                                   | 50Hz / 60Hz (Auto detection)                                           |  |
| Low Loss Frequency                                                                                        | 40±1Hz                                                                 |  |
| Low Loss Return Frequency                                                                                 | 42±1Hz                                                                 |  |
| High Loss Frequency                                                                                       | 65±1Hz                                                                 |  |
| High Loss Return Frequency                                                                                | 63±1Hz                                                                 |  |
| <b>Output Short Circuit Protection</b>                                                                    | Circuit Breaker                                                        |  |
| Efficiency (Line Mode)                                                                                    | >95% ( Rated R load, battery full charged )                            |  |
| Transfer Time                                                                                             | 10ms typical, 20ms Max@ Single<br><30ms @ Parallel                     |  |
| <b>Output power derating:</b><br>When AC input voltage drops to 95V, the<br>output power will be derated. | Output Power<br>Rated Power<br>20% Power<br>65V 95V 140V Input Voltage |  |

#### **Table 3 Inverter Mode Specifications**

| INVERTER MODEL                                   | RS-H3000-24                                                                | RS-H3000-48                                                                |  |
|--------------------------------------------------|----------------------------------------------------------------------------|----------------------------------------------------------------------------|--|
| Rated Output Power                               | 3KVA/3KW                                                                   |                                                                            |  |
| Output Voltage Waveform                          | Pure Sine Wave                                                             |                                                                            |  |
| Output Voltage Regulation                        | 12                                                                         | 0Vac ±5%                                                                   |  |
| Output Frequency                                 | 50Hz/0                                                                     | 60Hz(default)                                                              |  |
| Peak Efficiency                                  |                                                                            | 90%                                                                        |  |
| Overload Protection                              | 5s@≥150% load;                                                             | 10s@110%~150% load                                                         |  |
| Surge Capacity                                   | 2* rated pc                                                                | ower for 5 seconds                                                         |  |
| Nominal DC Input Voltage                         | 24Vdc                                                                      | 48Vdc                                                                      |  |
| Cold Start Voltage<br>(Lead-Acid Mode)           | 23.0Vdc                                                                    | 46.0Vdc                                                                    |  |
| Cold Start SOC (Li Mode)                         | Default 30%, Low DC Cut-off                                                | SOC +10%                                                                   |  |
| Low DC Warning Voltage<br>(Lead-Acid Mode)       | 22.0Vdc @ load < 20%<br>21.4Vdc @ 20% ≤ load < 50%<br>20.2Vdc @ load ≥ 50% | 44.0Vdc @ load < 20%<br>42.8Vdc @ 20% ≤ load < 50%<br>40.4Vdc @ load ≥ 50% |  |
| Low DC Warning Return<br>Voltage(Lead-Acid Mode) | 23.0Vdc @ load < 20%<br>22.4Vdc @ 20% ≤ load < 50%<br>21.2Vdc @ load ≥ 50% | 46.0Vdc @ load < 20%<br>44.8Vdc @ 20% ≤ load < 50%<br>42.4Vdc @ load ≥ 50% |  |
| Low DC Cut-off Voltage<br>(Lead-Acid Mode)       | 21.0Vdc @ load < 20%<br>20.4Vdc @ 20% ≤ load < 50%<br>19.2Vdc @ load ≥ 50% | 42.0Vdc @ load < 20%<br>40.8Vdc @ 20% ≤ load < 50%<br>38.4Vdc @ load ≥ 50% |  |
| Low DC Cut-off Voltage<br>(Li Mode)              | 21.0Vdc                                                                    | 42.0Vdc                                                                    |  |
| Low DC Warning SOC<br>(Li Mode)                  | Low DC Cut-off SOC +5%                                                     |                                                                            |  |
| Low DC Warning Return SOC<br>(Li Mode)           | Low DC Cut-off SOC +10%                                                    |                                                                            |  |
| Low DC Cut-off SOC<br>(Li Mode)                  | Default 20%, 5%~30% settable                                               |                                                                            |  |
| High DC Recovery Voltage                         | 28.2Vdc(C.V. charging voltage)                                             | 56.4Vdc(C.V. charging voltage)                                             |  |
| High DC Cut-off Voltage                          | 30.4Vdc                                                                    | 60.8Vdc                                                                    |  |
| No Load Power Consumption                        | <50W                                                                       |                                                                            |  |

#### **Table 4 Charge Mode Specifications**

| Utility Charging Mode                             |                      |                                                                                                    |                                                  |  |  |  |
|---------------------------------------------------|----------------------|----------------------------------------------------------------------------------------------------|--------------------------------------------------|--|--|--|
| INVERTER MODEL                                    |                      | RS-H3000-24                                                                                             | RS-H3000-48                                      |  |  |  |
| Charging Current (UPS)<br>@ Nominal Input Voltage |                      | Default: 30A, max 60A                                                                                   | Default: 30A, max 40A                            |  |  |  |
| Bulk Charging<br>Voltage                          | Flooded<br>Battery   | 29.2Vdc                                                                                                 | 58.4Vdc                                          |  |  |  |
|                                                   | AGM / Gel<br>Battery | 28.2Vdc                                                                                                 | 56.4Vdc                                          |  |  |  |
| Floating Charging Voltage                         |                      | 27Vdc                                                                                                   | 54Vdc                                            |  |  |  |
| Overcharge Protection                             |                      | 30Vdc                                                                                                   | 60Vdc                                            |  |  |  |
| Charging Algorithm                                |                      | 3-Step                                                                                                  |                                                  |  |  |  |
| Charging Curve                                    |                      | Battery Voltage, per cell                                                                               | Charging Current, %                              |  |  |  |
|                                                   |                      | 2.43Vdc (2.35Vdc)<br>2.25Vdc                                                                            | Voltage                                          |  |  |  |
|                                                   |                      | T0T1<br>T1 = 10- T0, minimum 10mins, maximu<br>Bulk Absorption<br>(Constant Current) (Constant Voltage) | Jum Bhrs<br>Current<br>Maintenance<br>(Floating) |  |  |  |
| Solar Charging I                                  | Mode                 |                                                                                                    |                                                  |  |  |  |
| Efficiency                                        |                      | 98.0% max.                                                                                              |                                                  |  |  |  |
| Max. PV Array O<br>Voltage                        | pen Circuit          |                                                                                                    | 145Vdc                                           |  |  |  |
| PV Array MPPT N<br>Range                          | /oltage              | 30~115Vdc                                                                                               | 60~115Vdc                                        |  |  |  |
| Min battery volt<br>PV charge                     | age for              | 17Vdc                                                                                                   | 34Vdc                                            |  |  |  |
| Max PV Chargin                                    | g current            | 80A                                                                                                    |                                                  |  |  |  |
| Battery Voltage                                   | Accuracy             | +/-0.3%                                                                                                 |                                                  |  |  |  |
| PV Voltage Accuracy                               |                      | +/-2V                                                                                                   |                                                  |  |  |  |
| Charging Algorithm                                |                      | 3-Step                                                                                                  |                                                  |  |  |  |
| Joint Utility and Solar Charging                  |                      |                                                                                                    |                                                  |  |  |  |
| Max Charging Current                              |                      | 140Amp 120Amp                                                                                           |                                                  |  |  |  |
| Default Charging Current                          |                      |                                                                                                    | 60Amp                                            |  |  |  |

### **TROUBLE SHOOTING**

| Problem                                                                                                    | LCD/LED/Buzzer                                                                | Explanation                                                                                                    | What to do                                                                                                    |
|----------------------------------------------------------------------------------------------------|-------------------------------------------------------------------------------|----------------------------------------------------------------------------------------------------|----------------------------------------------------------------------------------------------------|
| Unit shuts down<br>Automatically during<br>startup process.                                                                        | LCD/LEDs and buzzer will<br>be active for 3 seconds<br>and then complete off. | The battery voltage is too low .<br>(<1.91V/Cell)                                                                                | 1.Re-charge battery.<br>2.Replace battery.                                                                                                    |
| No response after<br>power on.                                                                                                    | No indication.                                                                | <ol> <li>The battery voltage is far too<br/>low. (&lt;1.4V/Cell)</li> <li>Battery polarity is connected<br/>reversed.</li> </ol> | <ol> <li>Check if batteries and the wiring are connected<br/>well.</li> <li>Re-charge battery.</li> <li>Replace battery.</li> </ol>                                                                                                    |
| Mains exist but the<br>unit works in battery<br>mode.                                                                              | Input voltage is 0 on the LCD and green LED is flashing.                      | Input protector is tripped.                                                                                                    | Check if AC breaker is tripped and AC wiring is connected well.                                                                                                    |
|                                                                                                    | Green LED is flashing.                                                        | Insufficient quality of AC power.<br>(Shore or Generator)                                                                        | <ol> <li>Check if AC wires are too thin and/or too long.</li> <li>Check if generator (if applied) is working well or if<br/>input voltage range setting is correct.<br/>(UPS→ Appliance)</li> </ol>                                                                                 |
|                                                                                                    | Green LED is flashing.                                                        | Set "Battery First" or "Solar First" as the priority of output source.                                                           | Change output source priority to Utility first.                                                                                                    |
| When it's turned on,<br>internal relay is<br>switching on and off<br>repeatedly.                                                   | LCD display and LEDs are flashing                                             | Battery is disconnected.                                                                                                    | Check if battery wires are connected well.                                                                                                    |
|                                                                                                    | Fault code 01                                                                 | Fan fault.                                                                                                    | 1.Check whether all fans are working properly.<br>2.Replace the fan.                                                                                                    |
|                                                                                                    | Fault code 02                                                                 | Internal temperature of component is over 100°C.                                                                                 | <ol> <li>Check whether the air flow of the unit is blocked or<br/>whether the ambient temperature is too high.</li> <li>Check whether the thermistor plug is loose.</li> </ol>                                                                                                    |
|                                                                                                    |                                                                               | Battery is over-charged.                                                                                                    | Restart the unit, if the error happens again, please return to repair center.                                                                                                    |
|                                                                                                    | Fault code 03                                                                 | The battery voltage is too high.                                                                                                 | Check if spec and quantity of batteries are meet requirements.                                                                                                    |
|                                                                                                    | Warning code 04                                                               | The battery voltage/SOC is too low.                                                                                              | <ol> <li>Measure battery voltage in DC input.</li> <li>Check battery SOC in LCD when use Li battery.</li> <li>Recharge the battery.</li> </ol>                                                                                                    |
|                                                                                                    | Fault code 05                                                                 | Output short circuited.                                                                                                    | Check if wiring is connected well and remove abnormal load.                                                                                                    |
|                                                                                                    | Fault code 06/58                                                              | Output abnormal (Inverter voltage<br>is higher than 150Vac or less than<br>40Vac).                                               | <ol> <li>Reduce the connected load.</li> <li>Restart the unit, if the error happens again, please<br/>return to repair center.</li> </ol>                                                                                                    |
| Buzzer beeps                                                                                                    | Fault code 07                                                                 | The inverter is overload 110% and time is up.                                                                                    | Reduce the connected load by switching off some equipment.                                                                                                    |
| continuously and red<br>LED is on.(Fault code)<br>Buzzer beeps once<br>every second, and red<br>LED is flashing.<br>(Warning code) | Fault code 08                                                                 | Bus voltage is too high.                                                                                                    | <ol> <li>If you connect to a lithum battery without<br/>communication, check whether the voltage points of<br/>the program 19 and 21 are too high for the lithum<br/>battery.</li> <li>Restart the unit, if the error happens again, please<br/>return to repair center.</li> </ol> |
|                                                                                                    | Fault code 09/53/57                                                           | Internal components failed.                                                                                                    | Restart the unit, if the error happens again, please return to repair center.                                                                                                    |
|                                                                                                    | Warning code 15                                                               | The input status is different in parallel system.                                                                                | Check if AC input wires of all inverters are connected well.                                                                                                    |
|                                                                                                    | Warning code 16                                                               | Input phase is not correct.                                                                                                    | Change the input phase S and T wiring.                                                                                                    |
|                                                                                                    | Warning code 17                                                               | The output phase not correct in parallel.                                                                                        | <ol> <li>Make sure the parallel setting are the same<br/>system(sigle or paralle; 3P1,3P2,3P3).</li> <li>Make sure all phases inverters are power on.</li> </ol>                                                                                                    |
|                                                                                                    | Warning code 20                                                               | Li battery can't communicate to the inverter.                                                                                    | <ol> <li>Check whether communication line is correct<br/>connection between inverter and battery.</li> <li>Check whether BMS protocol type is correct setting.</li> </ol>                                                                                                    |
|                                                                                                    | Fault code 51                                                                 | Over current or surge.                                                                                                    | Restart the unit, if the error happens again, please return to repair center.                                                                                                    |
|                                                                                                    | Fault code 52                                                                 | Bus voltage is too low.                                                                                                    |                                                                                                    |
|                                                                                                    | Fault code 55                                                                 | Output voltage is unbalanced                                                                                                    |                                                                                                    |
|                                                                                                    | Fault code 56                                                                 | Battery is not connected well or fuse is burnt.                                                                                  | If the battery is connected well, please return to repair center.                                                                                                    |

| F | Fault code 60 | Negative power fault | <ol> <li>Check whether the AC output connected to the grid input.</li> <li>Check whether Program 8 settings are the same for all parallel inverters</li> <li>Check whether the current sharing cables are connected well in the same parallel phases.</li> <li>Check whether all neutral wires of all parallel units are connected together.</li> <li>If problem still exists, contact repair center.</li> </ol> |
|---|---------------|----------------------|----------------------------------------------------------------------------------------------------|
|   | Fault code 80 | CAN fault            | <ol> <li>Check whether the parallel communication cables<br/>are connected well.</li> <li>Check whether Program 23 settings are right for the<br/>parallel system.</li> <li>If problem still exists, contact repair center</li> </ol>                                                                                                    |
| F | Fault code 81 | Host loss            |                                                                                                    |

Note: To restart the inverter, all power sources need to be disconnected. After the LCD screen light is off, only use the battery to boot.

🔇 1-800-831-9889

🖂 sales@richsolar.com

www.richsolar.com

5550 Jurupa St, Ontario, CA 91761